# 请先阅读

若要使用可自定义的完整 ADECIA 通信解决方案,必须更新设备固件。请从以下网站下载最新固件,并相应地进行更新。

美国和加拿大: https://uc.yamaha.com/support/

其他国家和地区: https://download.yamaha.com/

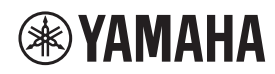

信号处理器会议终端

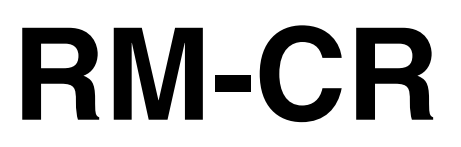

参考说明书

| 目录                       |    |
|--------------------------|----|
| 前言                       | 2  |
| 信息                       | 2  |
| 设置                       | 3  |
| 连接到外围设备                  | 3  |
| 使用 Web GUI 进行设置          | 6  |
| 控件和功能                    | 14 |
| 前面板                      | 14 |
| 后面板                      | 15 |
| 连接通信设备                   | 16 |
| 连接计算机                    | 16 |
| 连接智能手机                   | 19 |
| 连接视频会议系统                 | 20 |
| 连接扩展设备                   | 21 |
| 连接手持麦克风                  | 21 |
| 连接带内置放大器的扬声器             | 21 |
| WEB GUI                  | 22 |
| 启动 RM-CR Device Manager  | 22 |
| RM-CR Device Manager 的结构 | 22 |
| RM-CR Device Manager 的功能 | 25 |
| 警报日志列表                   | 54 |
| 主要规格                     | 57 |

# 前言

感谢您购买 Yamaha RM-CR 信号处理器会议终端。本文档提供有关产品设置、功能和规格以及 Web GUI 的详细信息。为了正确和安全地使用本产品,请务必先仔细阅读本说明书以及《RM-CR 安装说明书》(产品随附)。

#### 信息

- 本使用说明书中显示的插图和图像仅用于指导目的。
- •本使用说明书中的公司名称和产品名称均为其各自公司的商标或注册商标。
- •我们在不断改进我们产品的软件。可从 Yamaha 网站下载最新版本。
- •本文档基于发布时的最新规格。可从 Yamaha 网站下载最新版本。
- 未经许可,禁止全部或部分复制本使用说明书。

# 设置

为了使用本装置,需要进行设置。首先,将本装置连接到外围设备,然后使用 Web GUI 执行设置。

#### 连接到外围设备

本装置是完整和可定制的 ADECIA 通信解决方案的组件之一。请参阅下图,使用 LAN 线缆将本装置连接到外围设备。

#### ■ 对于 ADECIA 吊顶解决方案

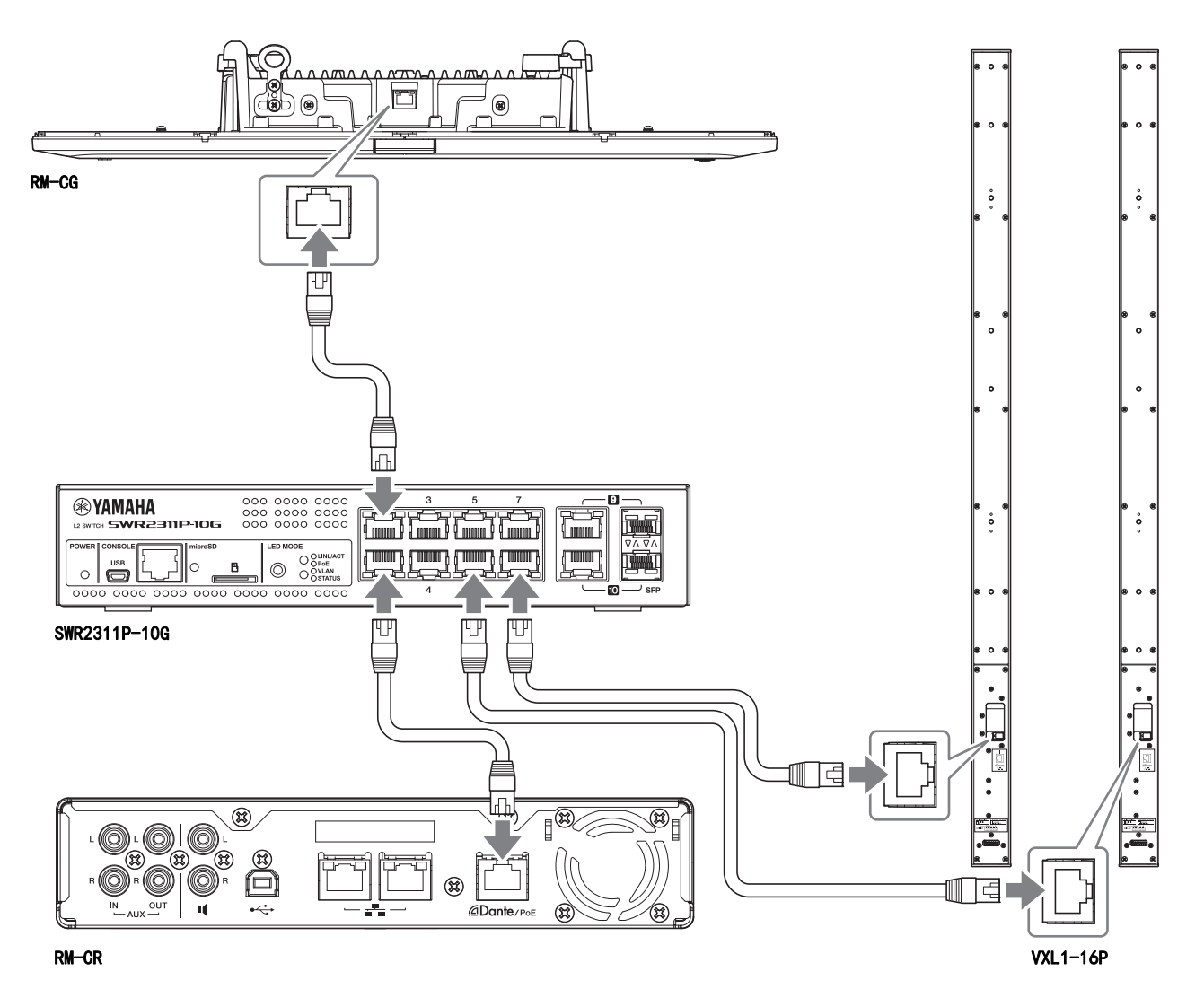

**重要事项:** 每台 VXL1-16P 的背面都有一个 DIP 开关,用于指定设置。插入 LAN 线缆之前,按如下所示设置 DIP 开关。两台装置上的 DIP 开关设置不能相同。

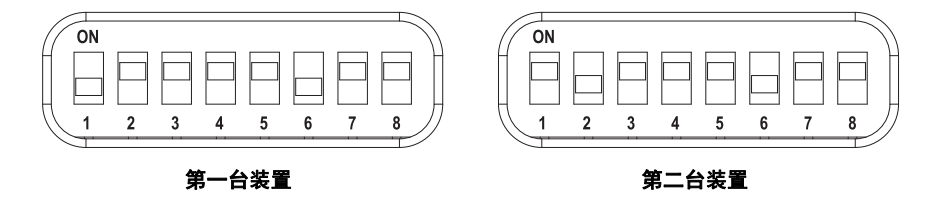

#### ■ 对于 ADECIA 桌面解决方案

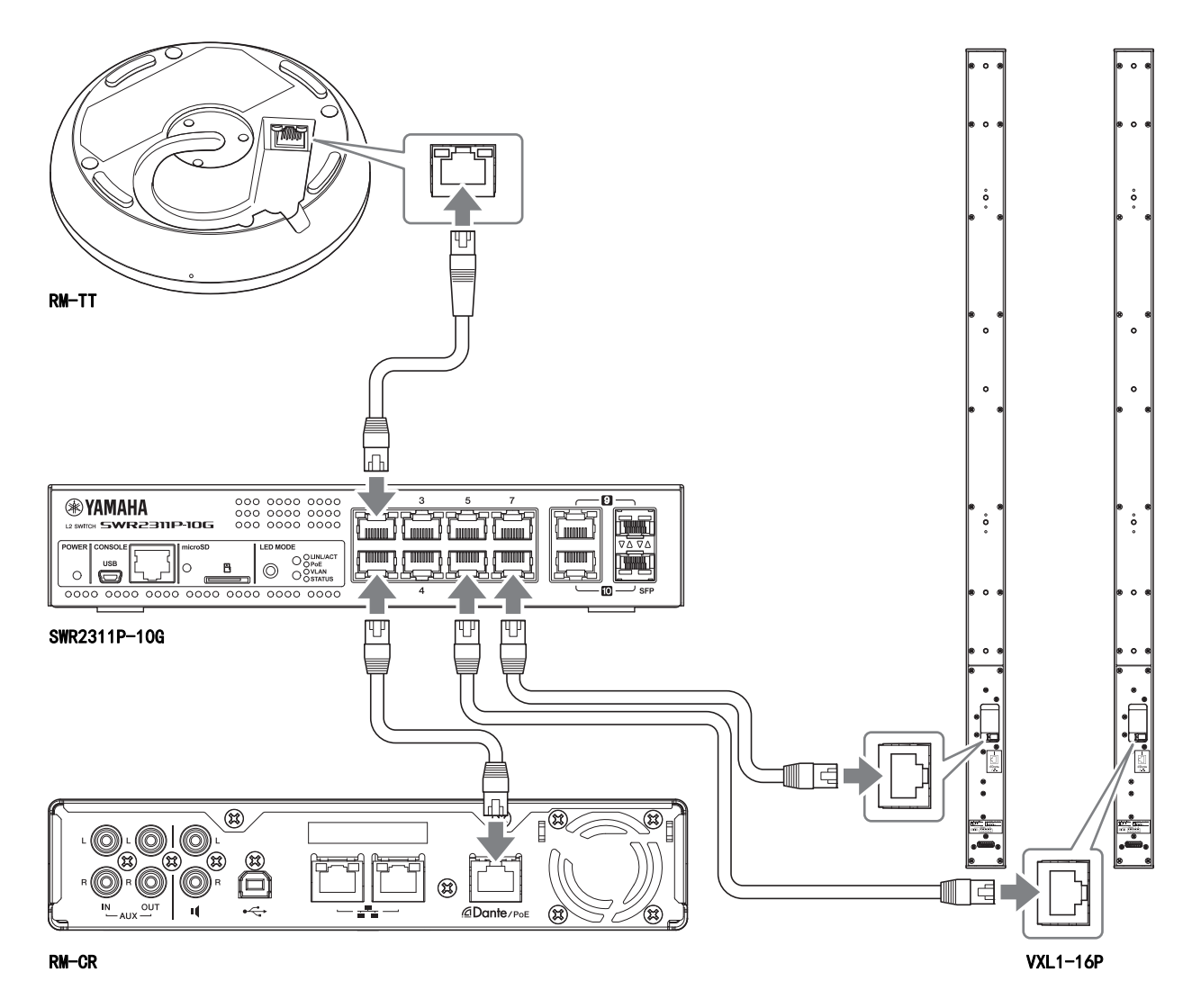

**重要事项:** 每台 VXL1-16P 的背面都有一个 DIP 开关,用于指定设置。插入 LAN 线缆之前,按如下所示设置 DIP 开关。两台装置上的 DIP 开关设置不能相同。

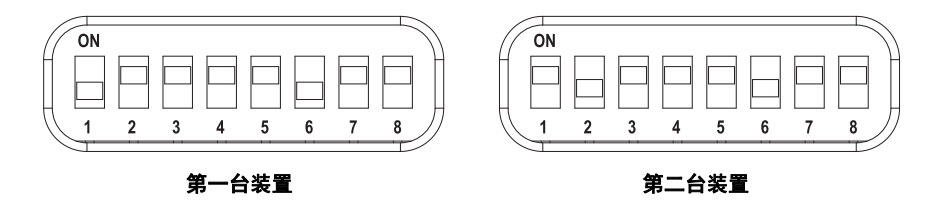

#### ■ 对于 ADECIA 无线解决方案

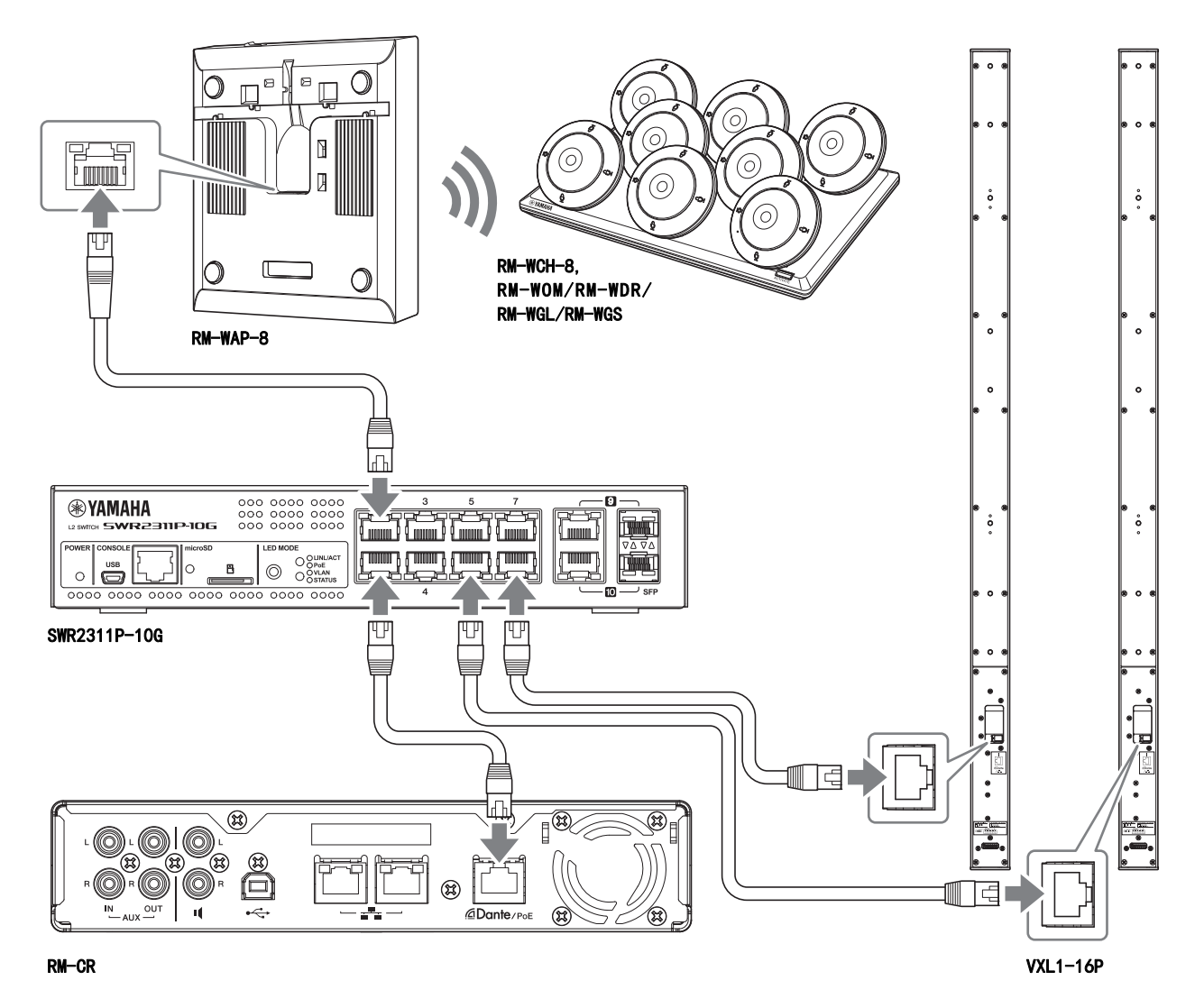

**重要事项:** 每台 VXL1-16P 的背面都有一个 DIP 开关,用于指定设置。插入 LAN 线缆之前,按如下所示设置 DIP 开关。两台装置上的 DIP 开关设置不能相同。

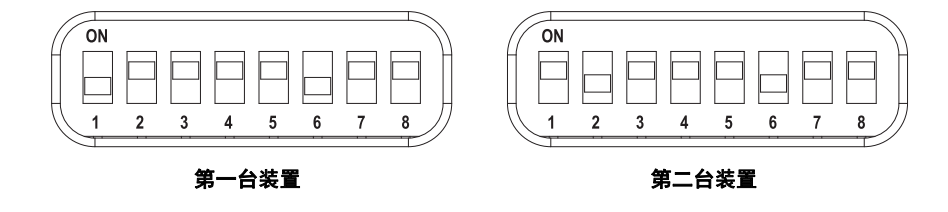

ADECIA 使用 PoE 或 PoE+ 作为供电 / 接收电源的系统。此外, Dante 用作连接格式。

- 须知: •从 Dante/PoE 端口断开 LAN 线缆连接时,请至少等待五秒钟,然后再重新连接线缆。否则可能会导致损坏或故障。
  - •对于 Dante 网络,请勿使用网络交换机的 EEE 功能\*。尽管在支持 EEE 功能的交换机之间会自动调整相互的功率消耗设置,但是某些交换机不能正常执行此操作。结果,在 Dante 网络中可能不适当地启用了交换机的 EEE 功能,这可能会降低时钟同步性能并中断音频。因此,请注意以下几点。
    - -使用托管的交换机时,请关闭用于 Dante 的所有端口上的 EEE 功能。请勿使用不允许关闭 EEE 功能的交换机。
    - -使用非托管交换机时,请勿使用支持 EEE 功能的交换机。在此类交换机中,无法关闭 EEE 功能。
    - \* EEE (节能以太网)功能:可在网络流量较低时减少以太网设备功率消耗的技术;也称为绿色以太网或 IEEE802.3az。
  - •对于使用 RM-WAP 的 ADECIA 无线解决方案,请务必先使用 Web GUI "RM-WAP Device Manager" (RM-WAP 设备管理器) 中的 "SITE SURVEY" (站点调查)功能检查该区域的信号状况有关详细信息,请参阅适用于 RM 系列无线麦克风系统的 参考说明书。

#### 使用 Web GUI 进行设置

将本装置连接到外围设备后,使用 Web GUI "RM-CR Device Manager"进行设置。

准备以下项。

- 计算机
- A-micro B型 USB 线缆 (随本装置附送)
- 1. 确保已打开本装置和所有外围设备的电源。

#### 2. 用 A-micro B 型 USB 线缆连接本装置和计算机。

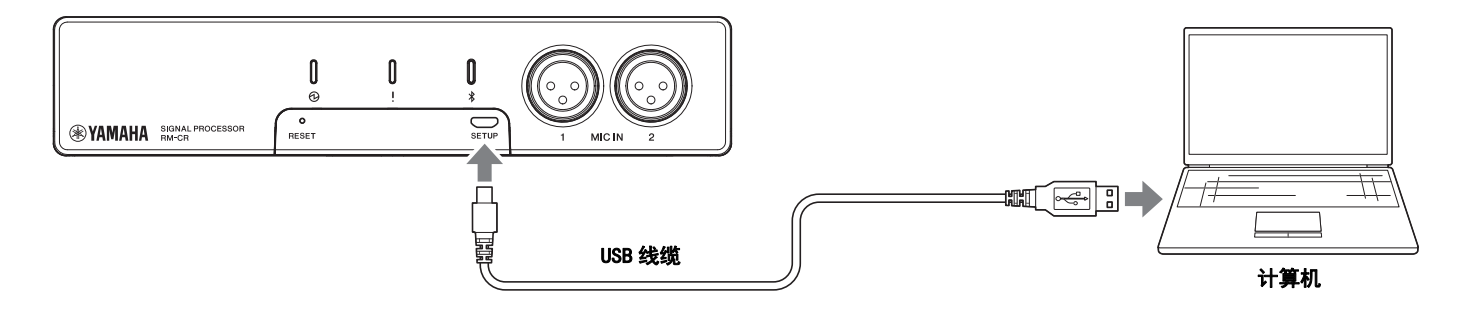

3. 在计算机上启动浏览器 (Google Chrome 或 Safari), 然后在地址栏中键入 "172. 16. 0. 1"。

此时会出现 RM-CR Device Manager 的第一个登录窗口。

#### 4. 在第一个登录窗口中单击 [SIGN UP] 按钮。

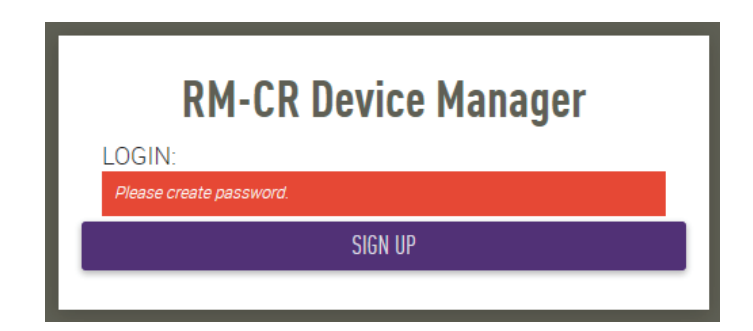

5. 在密码设置窗口中指定一个密码, 然后单击 [SUBMIT] 按钮。

| <b>RM-CR Device Manager</b>     |  |
|---------------------------------|--|
| Please set an initial password. |  |
| Device Manager Account (i)      |  |
| Password                        |  |
| This field is required.         |  |
| Please enter password again.    |  |
| This field is required.         |  |
| SUBMIT                          |  |
|                                 |  |

6. 在登录窗口中输入密码, 然后单击 [LOGIN] 按钮。

向导会启动。

| RM-CR Device N | lanager |
|----------------|---------|
| Password       |         |
| Stay logged in | LOGIN   |

## 7. 按照向导的说明继续设置。

#### [1.WELCOME]

单击 [NEXT] 按钮。

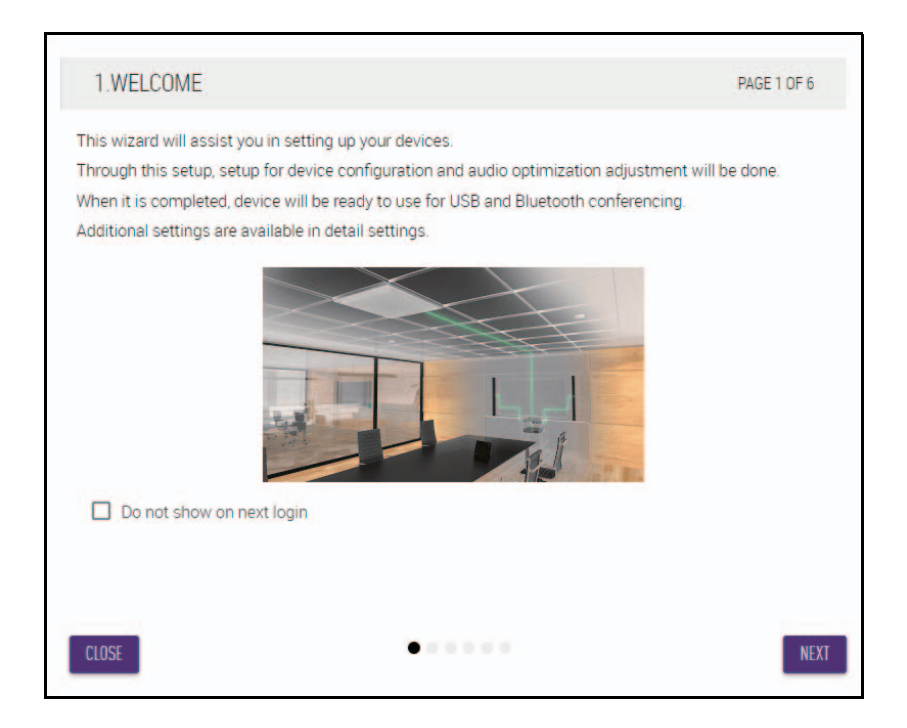

#### [2.REGISTER YOUR PERIPHERAL DEVICE]

- ① 单击 [ENABLE ALL & SEARCH] (启用全部并搜索)按钮。 检测到外围设备并将其显示在列表中。
  - **注:** 如果未检测到外围设备,请重新检查 LAN 线缆连接。对于 VXL1-16P 装置,重新检查 DIP 开关设置。(请参阅第 5 页。)

| 2.REGISTER YOUR PERI                                                                                                    | PHERAL DEVICES                                                                                                    | PAGE 2 OF 6                                                                                                   |
|----------------------------------------------------------------------------------------------------|----------------------------------------------------------------------------------------------------|----------------------------------------------------------------------------------------------------|
| This step in the auto setup allow<br>Up to 16 peripheral devices that<br>Dante network audio connection<br>If more than 16 devices are in th<br>Peripheral page. | s to search and find peripheral dev<br>are being found are automatically<br>is, and other peripheral relevant se<br>e network, or for manual configura | vices in the network.<br>added to the solution, enabling IP,<br>ettings.<br>ation, please go to the Settings- |
| REGISTRATION SETTING                                                                                                    | SS                                                                                                    | ENABLED                                                                                                    |
| Hostname                                                                                                    | Model IP A                                                                                                    | ddress Status                                                                                                 |
| No device have been                                                                                                    | added. Click 'ENABLE ALL & SEAf                                                                                                    | RCH' button to add devices.                                                                                   |
|                                                                                                    |                                                                                                    |                                                                                                    |

#### ② 确认所有外围设备的 [Status] 下均显示 [connected], 然后单击 [NEXT] 按钮。

| is step in the auto setup allows to a | search | n and find perip  | heral devices in the n | etwork.                |
|---------------------------------------|--------|-------------------|------------------------|------------------------|
| inte network audio connections, an    | d othe | er peripheral rel | levant settings.       | solution, enabling IP, |
| more than 16 devices are in the net   | work,  | or for manual o   | configuration, please  | go to the Settings-    |
| ripheral page.                        |        |                   |                        |                        |
| REGISTRATION SETTINGS                 |        |                   |                        | SEARCHING              |
| HEOISTIANON SET 11405                 |        |                   |                        | SEANGHING              |
| Hostname                              |        | Model             | IP Address             | Status                 |
| Y001-Yamaha-RM-WAP-8-a29              | *      | RM-WAP-8          | 169.254.7.249          | connected              |
| Y001-Yamaha-RM-TT-BF76FE              | *      | RM-TT             | 169.254.192.212        | connected              |
| Y001-Yamaha-RM-TT-A28918              | *      | RM-TT             | 169.254.31.107         | connected              |
| Y002-Yamaha-RM-CG-000002              |        | RM-CG             | 169.254.212.85         | connected              |
| TOOL TURNANA TIM OO COOCCE            |        |                   |                        | *                      |

**注:** 下面的 [2-1] 到 [2-3] 各项仅显示在包含 RM-W 的 ADECIA 无线解决方案中。

#### [2-1.CHECKING WIRELESS ENVIROMENT]

RM-WAP 检测到外围设备并将其显示在列表中。

#### 单击 [NEXT] 按钮。

| 2-1.CHECKING WIRELESS E                                                                                                    | NVIRONMENT                                                           | PAGE 2 OF 6                                                                                                    |
|----------------------------------------------------------------------------------------------------|----------------------------------------------------------------------|----------------------------------------------------------------------------------------------------|
| To ensure that the wireless micropho<br>SURVEY first to ensure the wireless s<br>microphones.<br>SITE SURVEY is available through the | ones will work without<br>spectrum provides en<br>RM-WAP Web UI. Ple | t problems in the environment, perform a SITE<br>ough avilability to operate the wireless<br>ase access to RM-WAP IP Address directly. |
| Hostname                                                                                                    | Model                                                                | IP Address                                                                                                    |
| Y001-Yamaha-RM-WAP-8-a29                                                                                                    | RM-WAP-8                                                             | 169.254.7.249                                                                                                    |
|                                                                                                    |                                                                      |                                                                                                    |
| Wireless interference might cause di<br>audio loss and loss of connectivity b<br>For more details, please refer to RM-                | sruption to the operat<br>etween microphones<br>WAP documentation.   | tion of wireless microphones, including sudder<br>and RM-WAP.                                                                          |

#### [2-2.PAIR CHARGERS WITH RM-WAP]

- 将 RM-WAP 与充电器配对。
- ① 选择 RM-WAP, 然后单击 [PAIR] (配对) 按钮。
- ② 长按 RM-WCH 上的 PAIR (配对) 按钮 (至少两秒)。
- ③ 单击 [NEXT] 按钮。

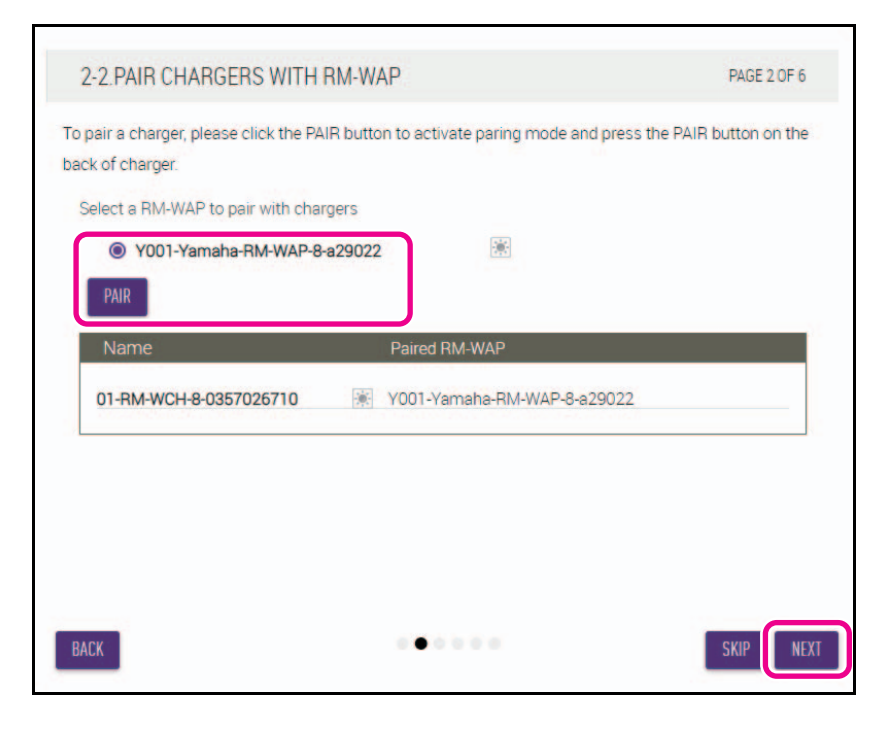

#### [2-3.PAIR MICHROPHONE WITH RM-WAP]

将 RM-WAP 与无线耳机配对。

**重要事项:**将所有无线麦克风放在充电器上。

- ① 选择 RM-WAP, 然后单击 [PAIR] (配对) 按钮。
- ② 长按 RM-WCH 上的 ACTIVATE (激活)按钮 (至少两秒)。
- ③ 单击 [NEXT] 按钮。

| is step in the auto setup allows to                                 | o pair wire | eless mi | crophones with RM-WAP via chargers. All           |
|---------------------------------------------------------------------|-------------|----------|---------------------------------------------------|
| crophone need to be placed on cl<br>1-WAP and clicking PAIR button. | hargers. F  | Please p | ress AUTIVATE buttons on chargers after selecting |
| Select RM-WAP to pair with micro                                    | ophones     |          |                                                   |
| Y001-Yamaha-RM-WAP-8                                                | 3-b26c95    | ר        | <b>x</b>                                          |
| PAIR                                                                |             |          |                                                   |
| Name                                                                |             | Туре     | Paired RM-WAP                                     |
| 01-RM-WDR-035700D628                                                | *           | DR       | Y001-Yamaha-RM-WAP-8-b26c95                       |
| 02-RM-WDR-035700D6A0                                                | *           | DR       | Y001-Yamaha-RM-WAP-8-b26c95                       |
| 03-RM-WDR-035700D740                                                |             | DR       | Y001-Yamaha-RM-WAP-8-b26c95                       |
| 04-RM-WGS-035700C468                                                | *           | GS       | Y001-Yamaha-RM-WAP-8-b26c95                       |
|                                                                     |             |          |                                                   |

RM-CR 参考说明书 10

#### [3.CHECK FIRMWARE VERSION]

检查固件版本,然后单击 [NEXT] (下一步)按钮。

| )TE: Firmware of microphones and c<br>ripheral Detail page. The Peripheral I | chargers connected<br>Detail page can be | I to the RM-WAP can be updated in the<br>accessed via REGISTRATION SETTINGS on the |
|------------------------------------------------------------------------------|------------------------------------------|------------------------------------------------------------------------------------|
| ripheral page.<br>DTE: Components showing Firmware                           | e version in red rea                     | uire update                                                                        |
| Hostname                                                                     | Model                                    | Version(Main / Dante)                                                              |
| Y001-Yamaha-RM-WAP-8-a29                                                     | RM-WAP-8                                 | 1.7.7b.120 / 4.2.6.4                                                               |
| Y065-Yamaha-VXL1-16P-3344                                                    | VXL1-16P                                 | R1.2.0a0.2 / 4.02.02.03                                                            |
| Y066-Yamaha-VXL1-16P-4E30                                                    | * VXL1-16P                               | R1.2.0a0.2 / 4.02.02.03                                                            |
|                                                                              |                                          |                                                                                    |

**注:** 如果需要更新固件,版本号以红色显示。

通过 Web GUI "RM-CR Device Manager" (RM-CR 设备管理器)中的 "TOOLS" (工具) → "Update" (更新)
→ "FIRMWARE UPDATE" (固件更新)来更新 RM-CR、RM-CG、RM-TT、RM-WAP 和 VXL1-16P 的固件。(请参阅第 48 页。)
通过 Web GUI "RM-CR Device Manager" (RM-CR 设备管理器)中的 "SETTINGS" (设置) → "Peripheral" (外设)
→ "REGISTRATION SETTINGS" (注册设置) → "Details" (详细信息) → "VIEW" (查看) → "FIRMWARE UPDATE" (固件更新)来更新 RM-WCH、RM-WOM、RM-WDR、RM-WGL 和 RM-WGS 的固件。(请参阅第 35 页。)

#### [4.LOCATE PERIPHERAL DANTE SPEAKERS]

#### 根据实际安装位置,将每个扬声器的 [Position] 设置为 [Left] 或 [Right],然后单击 [NEXT] 按钮。

注: 如果单击 [Hostname] 下方右侧的 💉 (识别按钮),则相应扬声器上的指示灯会闪烁,使您可以确认安装位置。

| 4.LOCATE PERIPHERAL DANTE                                                          | SPEAKERS                           |                   | PAGE 4 OF 6           |
|------------------------------------------------------------------------------------|------------------------------------|-------------------|-----------------------|
| epending on position of the speakers, c<br>IOTE: For mono use only, choose Left fo | hoose output so<br>or all devices. | urce type from RM | -CR to Dante speaker. |
| Hostname                                                                           | Model                              | Position          |                       |
| Y065-Yamaha-VXL1-16P-3344                                                          | VXL1-16P                           | Left              | •                     |
| Y066-Yamaha-VXL1-16P-4E30                                                          | VXL1-16P                           | Right             | -                     |
|                                                                                    |                                    |                   |                       |
|                                                                                    |                                    |                   |                       |

#### [5.EXECUTE AUTOMATIC AUDIO TUNING]

#### ① 单击 [EXECUTE] 按钮。

窗口发生变化,自动音频调节开始。

**重要事项:**为了提高精度,请尽可能避免在调音过程中产生噪音。

**注:** 在调音过程中,扬声器会输出声音。

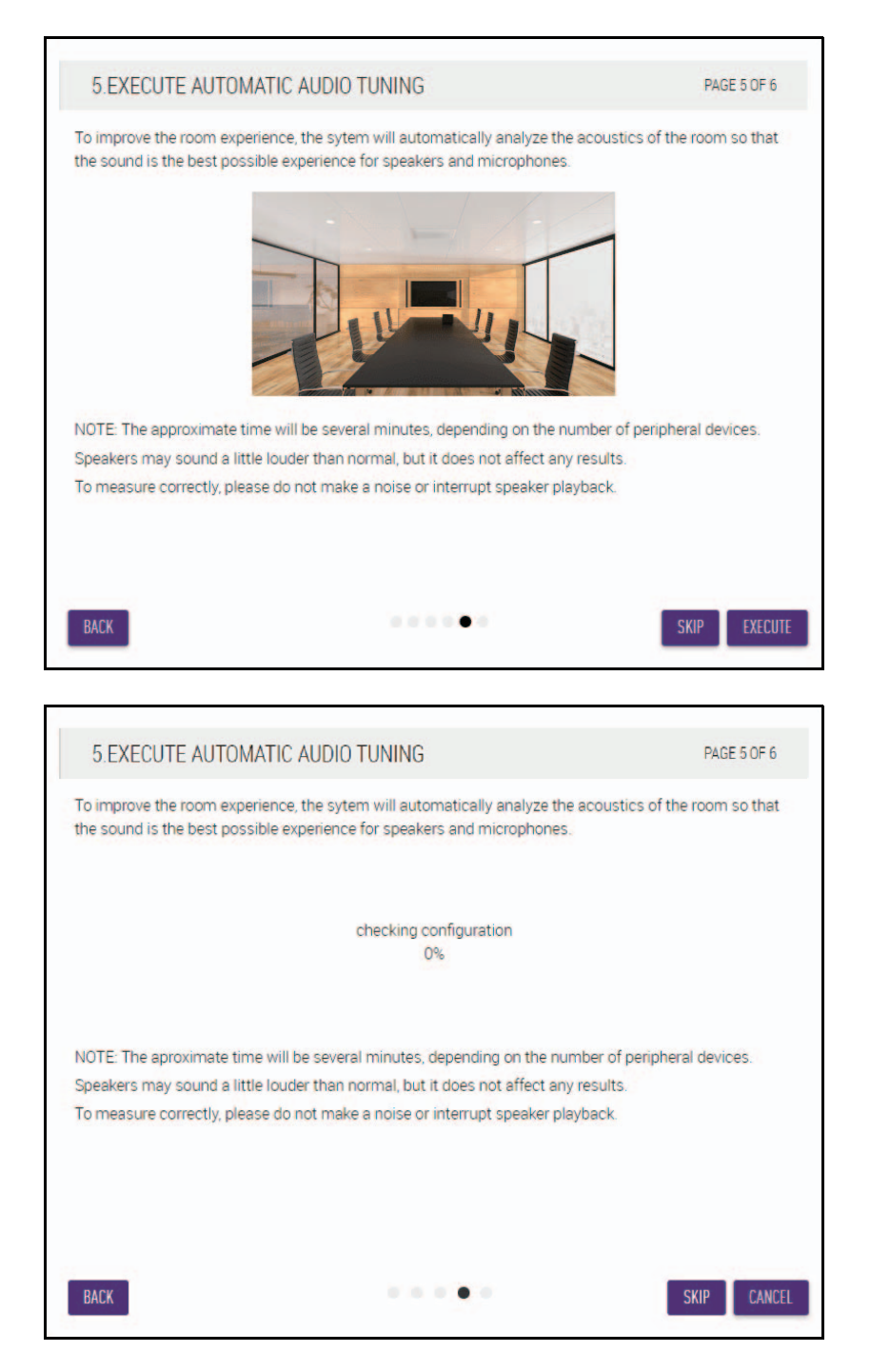

#### ② 确认调音已完成, 然后单击 [NEXT] 按钮。

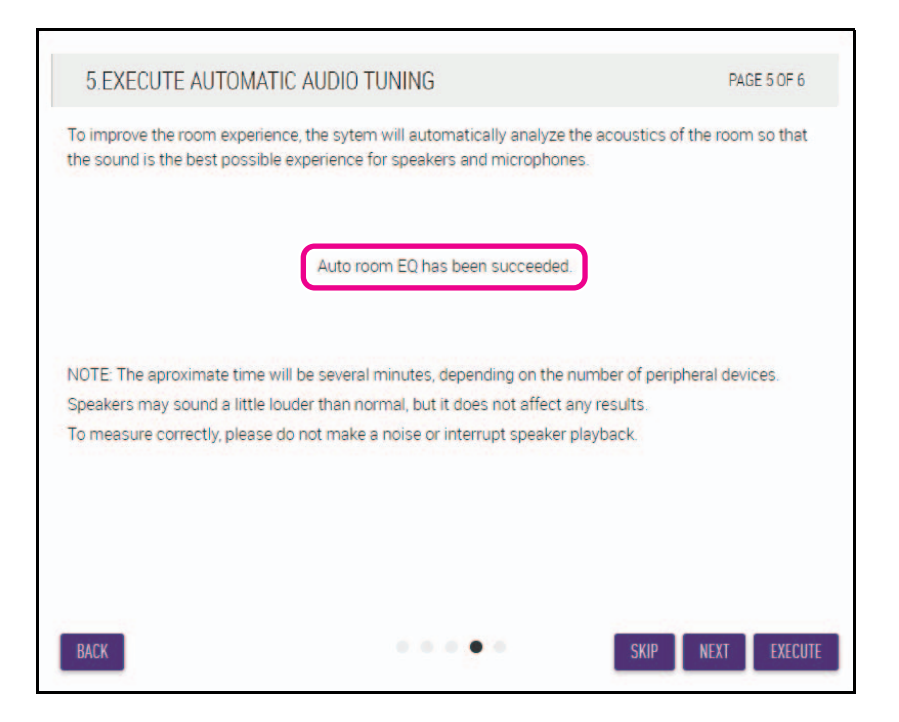

[6.READY TO USE] 单击 [CLOSE] 按钮。

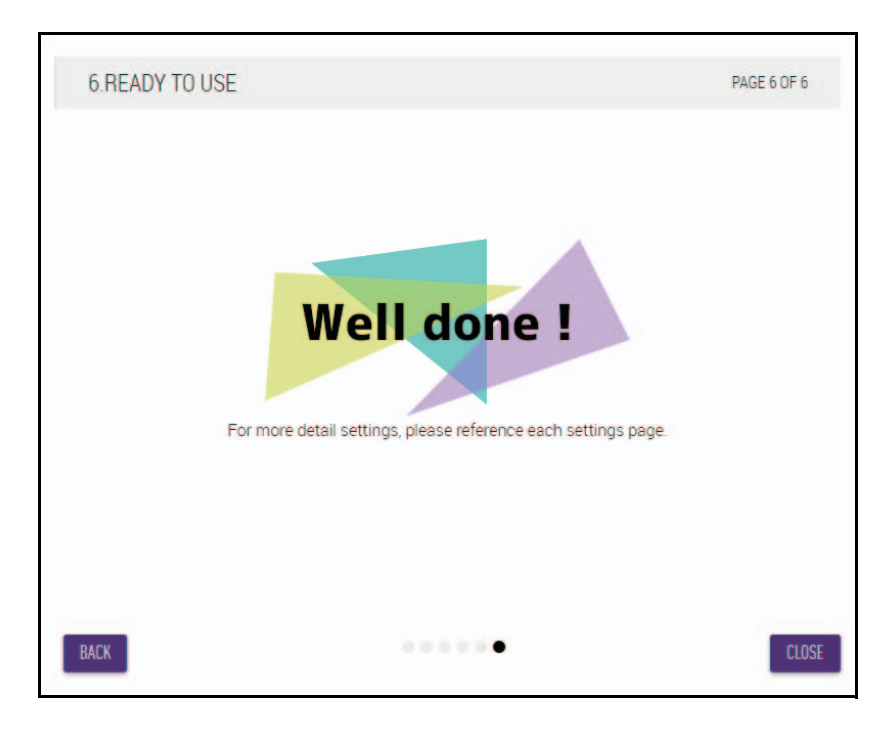

这样就完成了设置。

**注:** 使用 Web GUI "RM-CR Device Manager" (RM-CR 设备管理器)指定本装置的详细设置。有关详细信息,请参见第 22 页。

# 控件和功能

# 前面板

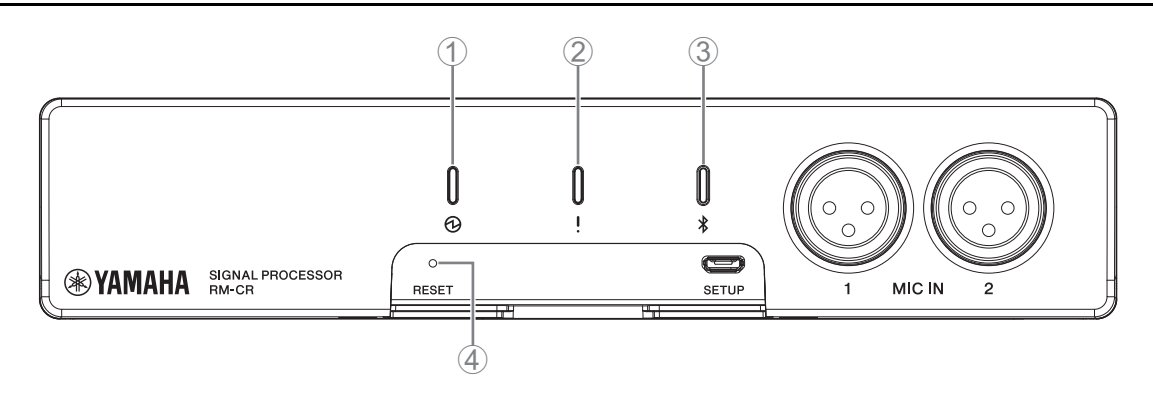

# ① ② (电源) 指示灯

| 状况                    | 电源指示灯   | 装置状态 |
|-----------------------|---------|------|
| LAN 线缆插入 Dante/PoE 端口 | 呈绿色亮起   | 正在运行 |
| LAN 线缆插入 Dante/PoE 端口 | 呈绿色闪烁   | 正在启动 |
| -                     | 快速呈绿色闪烁 | 供电不足 |

#### ②!(状态)指示灯

| 状况                | 状态指示灯                 | 装置状态        |
|-------------------|-----------------------|-------------|
| 单击 Web GUI 中的识别图标 | 呈白色闪烁                 | 正在响应 (识别功能) |
| 正在更新固件            | 快速呈白色闪烁               | 固件正在更新      |
| 正在更新固件            | (快速呈白色闪烁后)<br>快速呈绿色闪烁 | 固件更新成功      |
| -                 | 呈红色闪烁                 | 发生错误        |
| -                 | 快速呈红色闪烁               | 发生严重错误      |

**注:** 警报日志中会记录发生的错误和严重错误。有关详细信息,请参见第 54 页。

# 

| 状况                    | 蓝牙指示灯   | 装置状态              |
|-----------------------|---------|-------------------|
| 建立蓝牙连接                | 明亮地亮起蓝色 | 正在建立蓝牙连接          |
| 在 Web GUI 中启用了蓝牙      | 微弱地亮起蓝色 | 未连接<br>(尽管可以使用蓝牙) |
| 长按蓝牙按钮 (启用蓝牙)4 秒或更长时间 | 快速呈蓝色闪烁 | 正在等待配对 / 正在配对     |
| 在 Web GUI 中未启用蓝牙      | 未点亮     | 蓝牙无法使用            |

# ④ [RESET] (复位) 按钮

| 状况                               | 状态指示灯                    | 装置状态                  |
|----------------------------------|--------------------------|-----------------------|
| 长按 [RESET] 按钮 4 秒至不超过 8 秒, 然后松开  | 每秒呈蓝色闪烁两次<br>(长按 / 复位期间) | 网络相关设置<br>等待重置 / 正在重置 |
| 长按 [RESET] 按钮 8 秒至不超过 12 秒, 然后松开 | 每秒呈蓝色闪烁三次<br>(长按/复位期间)   | 所有设置<br>等待重置 / 正在重置   |

**注:** 使用尖细物体 (例如顶针) 按下 [RESET] (复位) 按钮。

# 后面板

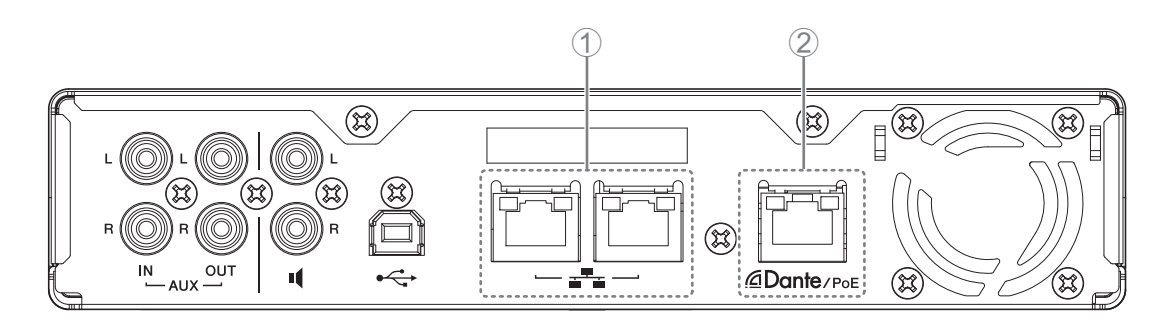

#### ① 网络端口指示灯 (网络端口)

| 网络端口指示灯   | 装置状态                  |
|-----------|-----------------------|
| 左指示灯亮起绿色  | 链路连通                  |
| 左指示灯呈绿色闪烁 | 正在传输数据                |
| 左指示灯未点亮   | 链路断开                  |
| 右指示灯亮起绿色  | 连接速度: 1000M 链路        |
| 右指示灯未点亮   | 连接速度: 10M 链路 /100M 链路 |

#### ② 网络端口指示灯 (Dante/PoE 端口)

| 网络端口指示灯   | 装置状态              |
|-----------|-------------------|
| 左指示灯亮起绿色  | 链路连通              |
| 左指示灯呈绿色闪烁 | 正在传输数据            |
| 左指示灯未点亮   | 链路断开              |
| 右指示灯亮起绿色  | 在外围设备的文字时钟 (主)上运行 |
| 右指示灯呈绿色闪烁 | 充当主文字时钟           |
| 右指示灯呈橙色闪烁 | 文字时钟已解锁           |

# 连接通信设备

以下是与通信设备的连接示例。

# 连接计算机

准备以下项。

- 计算机
- A-B 型 USB 线缆 (随本装置附送)

**注:** 无需安装 USB 驱动程序。

#### 1. 用 USB 线缆连接本装置和计算机。

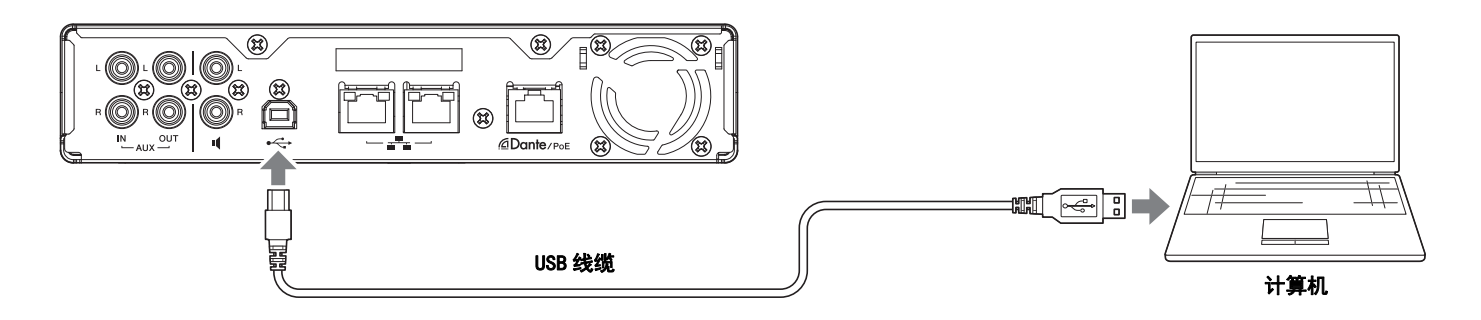

这样就完成了连接。请参阅以下页面,确认可以建立正确的连接。

注: 该窗口可能因计算机而异。

# [ 对于 Windows]

打开声音控制面板,然后在 [Playback] (播放)和 [Recording] (录制)选项卡上确认 [Yamaha RM-CR]设置为 [Default Device] (默 认设备)。如果未设置,请选择 [Yamaha RM-CR],单击 [Set Default],然后单击 [OK]。

| Sound                                                          | ×             | Sound ×                                                                    |  |
|----------------------------------------------------------------|---------------|----------------------------------------------------------------------------|--|
| Playback Recording Sounds Communications                       |               | Playback Recording Sounds Communications                                   |  |
| Select a playback device below to modify its settings:         |               | Select a recording device below to modify its settings:                    |  |
| Speakers<br>Realtek High Definition Audio(SST)<br>Ready        |               | Headset Microphone<br>Realtek High Definition Audio(SST)<br>Not plugged in |  |
| Echo Cancelling Speakerphone<br>Yamaha RM-CR<br>Default Device |               | Microphone Array<br>Realtek High Definition Audio(SST)<br>Ready            |  |
|                                                                |               | Echo Cancelling Speakerphone<br>Yamaha RM-CR<br>Default Device             |  |
|                                                                |               |                                                                            |  |
|                                                                |               |                                                                            |  |
|                                                                |               |                                                                            |  |
|                                                                |               |                                                                            |  |
| <u>C</u> ontigure <u>S</u> et Default                          | 2roperties    | Configure Set Default Properties                                           |  |
| OK Cancel                                                      | <u>A</u> pply | OK Cancel Apply                                                            |  |

**注:** 根据需要调整麦克风灵敏度 (输入音量)。在 [Recording] 选项卡上选择 [Yamaha RM-CR], 然后单击 [Properties] 以打 开 [Echo Cancelling Speakerphone Properties] 窗口。单击 [Levels] 选项卡以显示调节器。

| Echo Cancelling Speake     | erphone Propert | ies    | ×     |
|----------------------------|-----------------|--------|-------|
| General Levels Advanced    |                 |        |       |
| Echo Cancelling Speakerpho | ne              | 50     |       |
|                            |                 |        |       |
|                            |                 |        |       |
|                            |                 |        |       |
|                            |                 |        |       |
|                            |                 |        |       |
|                            |                 |        |       |
|                            |                 |        |       |
|                            | ОК              | Cancel | Apply |

RM-CR 参考说明书 17

# [对于 macOS]

打开 [Sound] 偏好设置, 然后确认在 [Output] 和 [Input] 选项卡上选择了 [Yamaha RM-CR]。如果未选择, 单击 [Yamaha RM-CR]。**注:** 根据需要调整麦克风灵敏度 (输入音量)。 [Input] 选项卡提供了调节器。

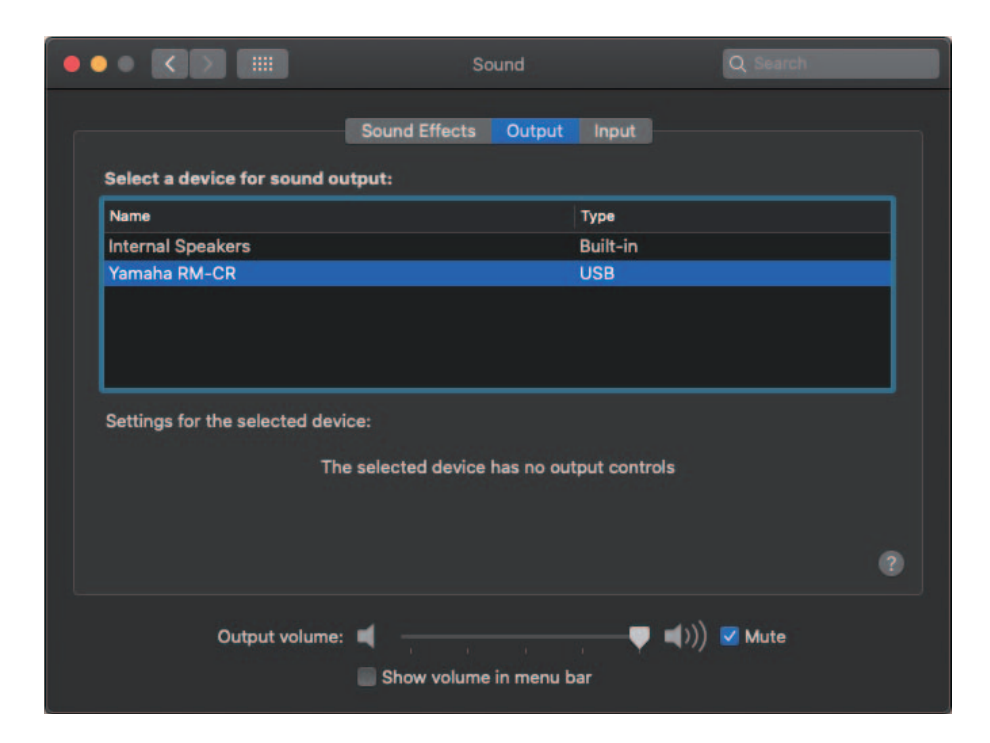

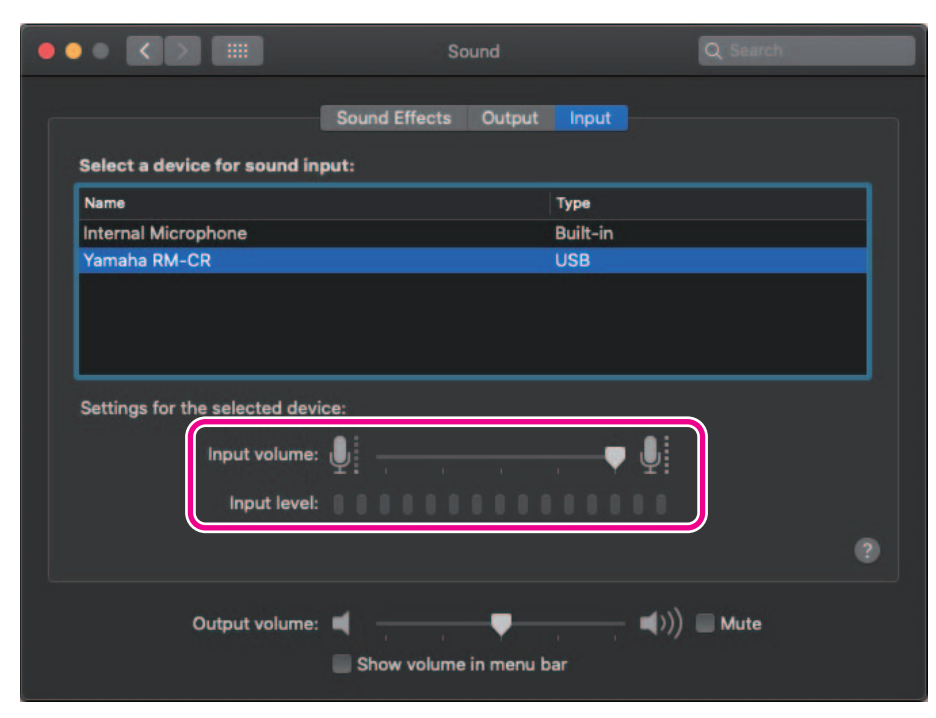

#### 连接智能手机

准备以下项。

- 智能手机
  - **重要事项:** 必须首先在 Web GUI 中启用蓝牙。有关详细信息,请参见第 29 页。 • 本装置无法通过蓝牙同时与多部智能手机连接。

# [第一次连接]

#### 1. 长按本装置前面板上的蓝牙按钮四秒钟或更长时间。

本装置进入配对待机模式, 蓝牙指示灯呈蓝色快速闪烁。

**注:** 配对表示本装置和智能手机使用蓝牙连接所需的信息相互注册。

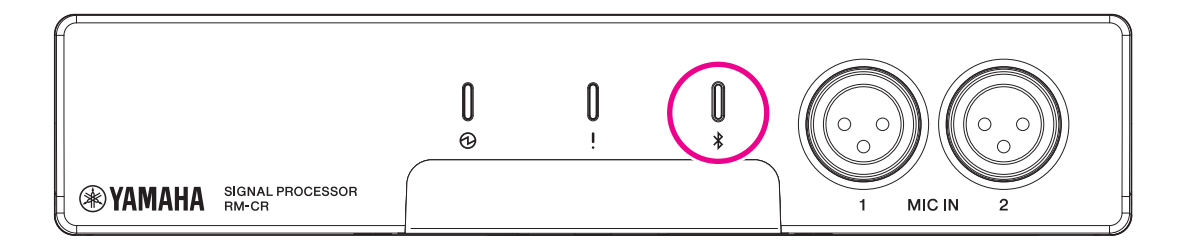

#### 2. 在智能手机上启用蓝牙, 然后选择 [Yamaha RM-CR-XXXXXX] (其中 "XXXXXX" 是本装置的 MAC 地址)。

一旦配对完成,即完成连接。从智能手机的屏幕检查连接是否完成。

**重要事项:** 作为出厂默认设置,密码设置为"0000"(数字)。可以在 Web GUI 中更改密码。

- **注:** •如果超过 60 秒还没有完成配对,则系统会取消本装置的配对待机模式。
  - •要取消配对待机模式,请在蓝牙指示灯闪烁时按下蓝牙按钮。
    - •本装置最多可与八部智能手机配对。与第九个设备的配对完成后,系统会取消与九部智能手机中最早日期和时间的那部 手机的配对。

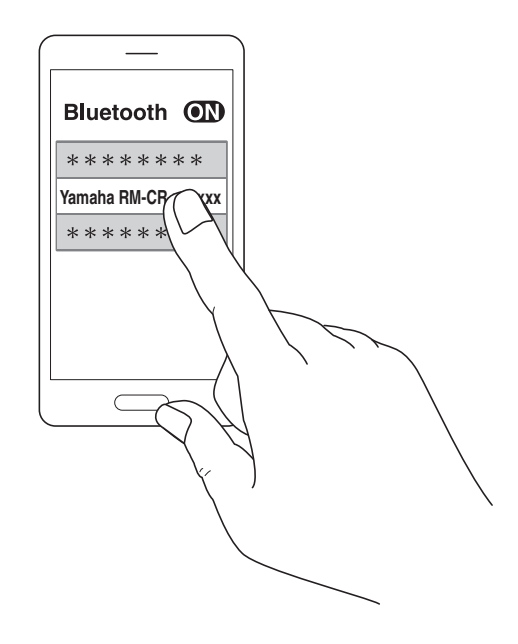

# [连接已配对的智能手机]

**1. 在智能手机上启用蓝牙,然后选择 [Yamaha RM-CR-XXXXX] (其中 "XXXXXX" 是本装置的 MAC 地址)。** 这样就完成了连接。从智能手机的屏幕检查连接是否完成。

# [断开连接]

可以使用以下任一种方法来断开蓝牙连接。

- 按下装置上的蓝牙按钮。
- 从智能手机关闭蓝牙。
- 关闭本装置或智能手机。
  - 注: 也可以使用 Web GUI 执行本装置的蓝牙操作。

# 连接视频会议系统

准备以下项。

- 视频会议系统
- 2 根一端或两端带有立体声 RCA 插孔的音频线
  - **注:** 连接到视频会议系统的音频线插孔不一定必须是立体声 RCA 插孔。准备符合视频会议系统规格的线缆。

#### 1. 用音频线将本装置连接到视频会议系统。

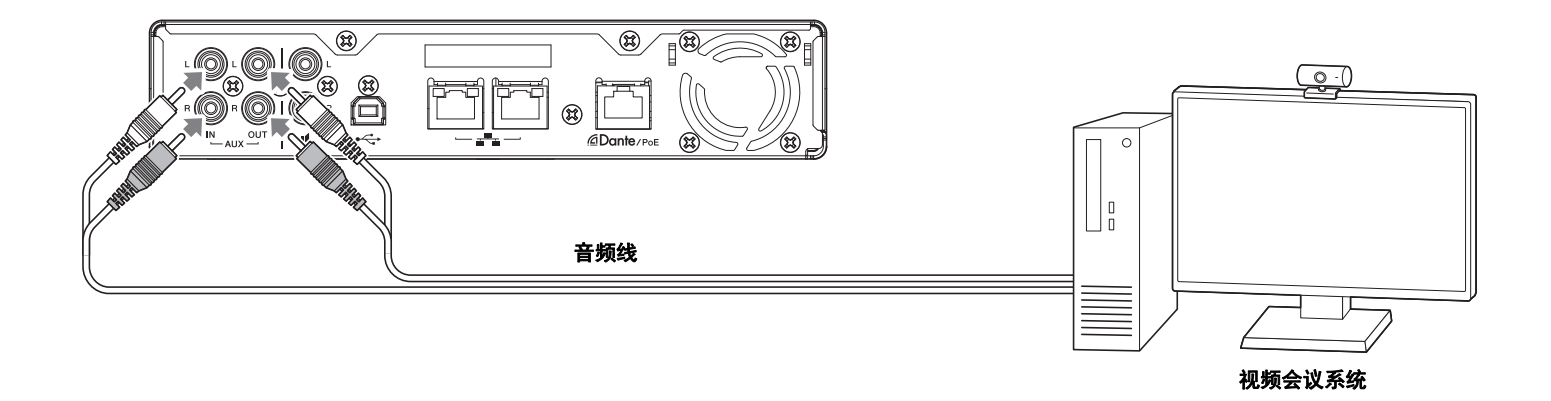

#### 2. 检查 / 更改视频会议系统的音频输入 / 输出设置。

重要事项:关闭视频会议系统的麦克风和扬声器。

# 连接扩展设备

以下是扩展设备的连接示例。

# 连接手持麦克风

将本装置连接至手持麦克风,即可与另一方交谈和放大您所在位置的声音。

准备以下项。

• 手持麦克风

#### 1. 连接本装置和手持麦克风。

**注:** 可以同时连接两个手持麦克风。

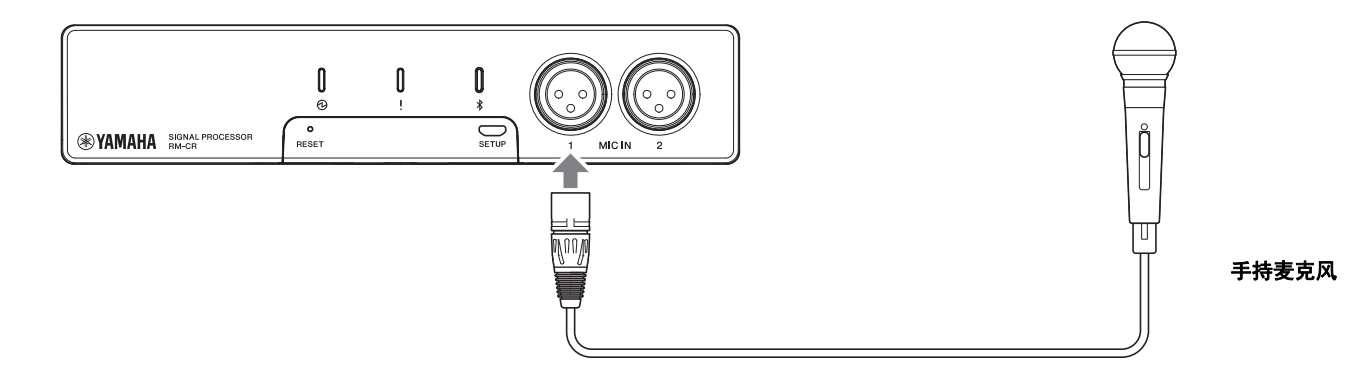

## 连接带内置放大器的扬声器

将本装置连接到带有内置放大器的扬声器,扩大您所在位置的播放范围。

准备以下项。

• 带内置放大器的扬声器

• 一端或两端带有 RCA 插孔的音频线

**须知:** 使用延迟和失真很小且带有内置放大器的扬声器。使用延迟或失真很大的扬声器可能会导致另一方产生回音。

**注:** 连接到带有内置放大器的扬声器的音频线插孔不一定必须是 RCA 插孔。准备一条符合带内置放大器的扬声器规格的线缆。

#### 1. 连接本装置和扬声器。

**注:** 可以同时连接两个带有内置放大器的扬声器。

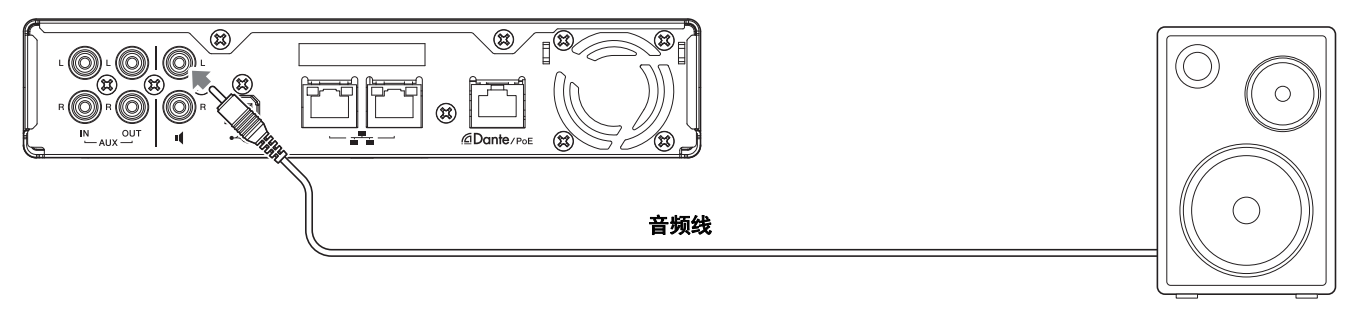

带内置放大器的扬声器

# WEB GUI

使用 Web GUI "RM-CR Device Manager"检查 / 更改本装置和 ADECIA 的设置。

#### 启动 RM-CR Device Manager

- 1. 用 A-micro B 型 USB 线缆连接本装置和计算机。
- **2. 在计算机上启动浏览器 (Google Chrome 或 Safari), 然后在地址栏中键入 "172.16.0.1"。** RM-CR 设备管理器启动。
- **3. 在登录窗口中输入指定的密码,然后单击 [LOGIN] (登录)按钮。** 此时会出现 [HOME] 窗口。

这样就完成了启动。

#### RM-CR Device Manager 的结构

有关各个窗口中可用的每个项目的详细信息,请参见右侧列出的页面。

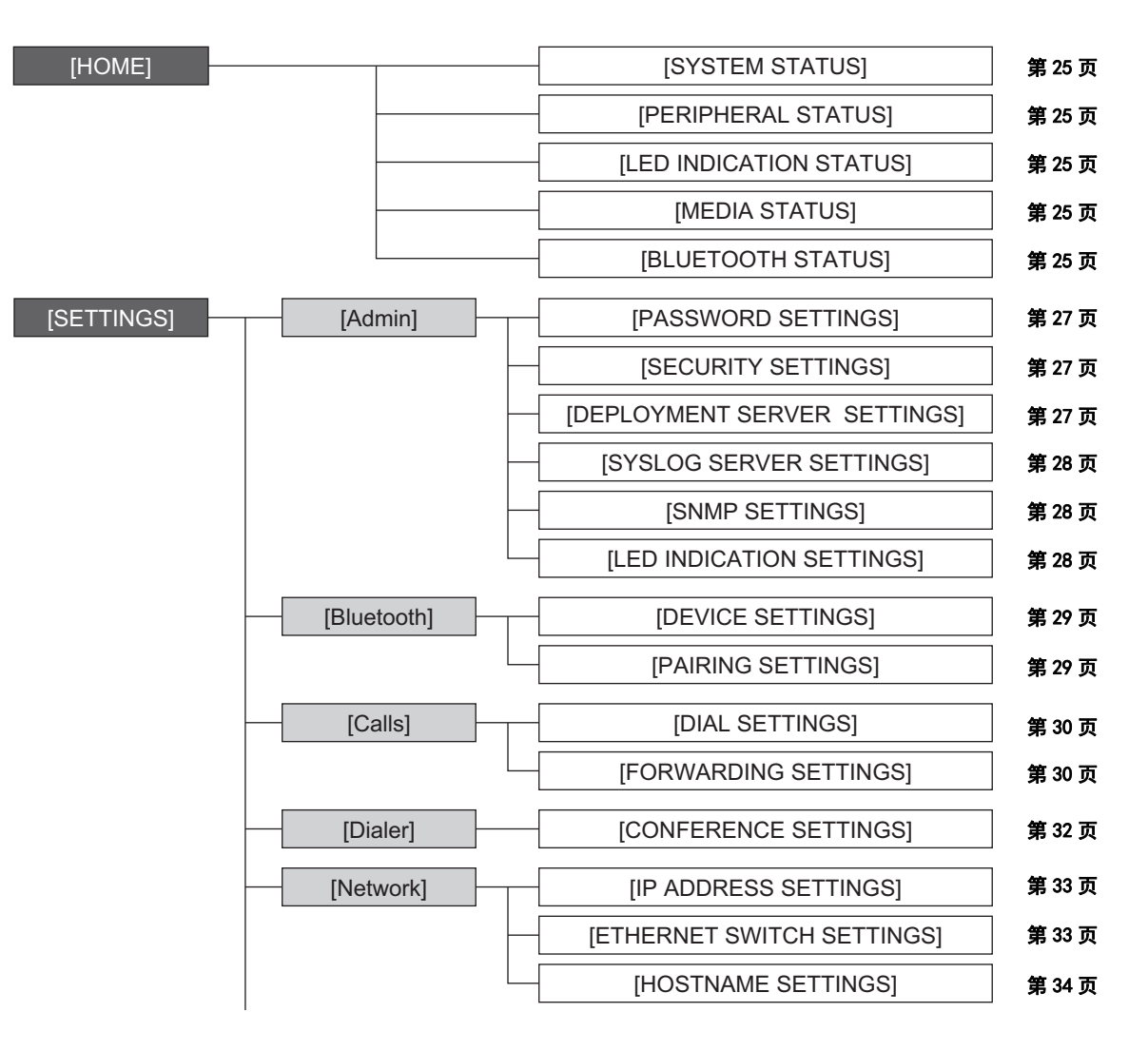

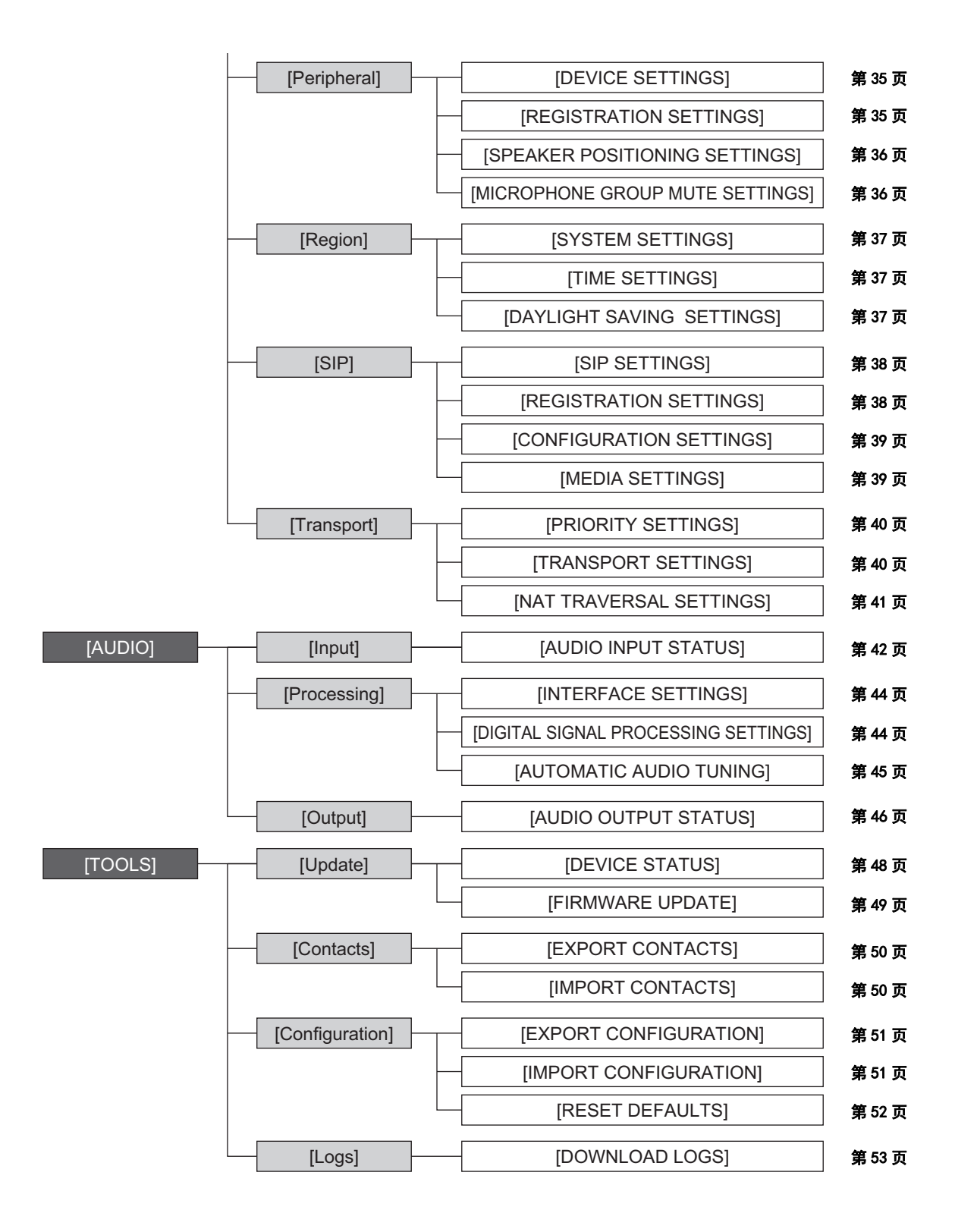

RM-CR Device Manager 中使用以下图标 / 按钮。

- *i* (信息图标):指针移到此图标上以查看有关该项的更多信息。
- (识别按钮):单击以使相应设备的指示灯闪烁。
- (链接按钮):单击以转至该项的另一个窗口。

重要事项: 在 RM-CR Device Manager 中更改设置后,请务必单击 [SUBMIT] 按钮。 [SUBMIT] 按钮始终显示在窗口的右上角。

| TAMAHI                       | A                                        |       | RM-CR  | Device N | LOGOUTE    |        |           |            |
|------------------------------|------------------------------------------|-------|--------|----------|------------|--------|-----------|------------|
|                              |                                          | A     | <      | \$       | ı∰pə       | ×      | AUTO SETU | ip 🛱 Submi |
|                              |                                          |       | SETT   | INGS     |            |        |           |            |
| Admin                        | Bluetooth                                | Calls | Dialer | Network  | Peripheral | Region | SIP       | Transport  |
| Admi                         | n                                        |       |        |          |            |        |           |            |
| Admi<br>Configure a          | n<br>dministration setti                 | ngs   |        |          |            |        |           |            |
| Admi<br>Configure a<br>PASSW | M<br>dministration setti<br>ORD SETTINGS | ngs   |        |          |            |        |           |            |

# [HOME]

| YAMAHA                                                      | MAHA RM-CR Device Manager |               |                  |    |               |           |
|-------------------------------------------------------------|---------------------------|---------------|------------------|----|---------------|-----------|
|                                                             | A                         | 0             | · <b>þ</b> ·     | ×  | AUTO SETUP 🕲  |           |
|                                                             | HOME                      | _             |                  |    |               |           |
|                                                             |                           |               |                  |    |               |           |
| Home                                                        |                           |               |                  |    |               |           |
| View status of system and paired devia                      | ces                       |               |                  |    |               |           |
| SYSTEM STATUS                                               |                           |               |                  |    |               |           |
| Hostname:                                                   | Y001-Yamaha-RM-CF         | R-6F084A 🕷    |                  |    |               |           |
| Model:                                                      | RM-CR                     |               |                  |    |               |           |
| MAC Address:                                                | AC:44:F2:6F:08:4A         |               |                  |    |               |           |
| Corporate Network IP Address:<br>Device Network IP Address: | 169.254.248.250           |               |                  |    |               |           |
| USB Network IP Address:                                     | 172.16.0.1                |               |                  |    |               |           |
| Main Version:                                               | V1.0.2                    |               |                  |    |               |           |
| Serial Number:                                              | S7A000323                 |               |                  |    |               |           |
| PERIPHERAL STATUS                                           |                           |               |                  |    |               | ENABLED   |
| Hostname                                                    | Model                     | MAC           | Address          | 6  | IP Address    | Status    |
| Y001-Yamaha-RM-CG-3004DE                                    | RM-CG                     | AC:44:F       | F2:30:04:DE      | 16 | 9.254.232.225 | Connected |
| Y065                                                        | ¥ VXL1-16P                | AC:44:F       | F2:4E:31:84      | 1  | 69.254.133.49 | Connected |
| Y065                                                        | VXL1-16P                  | AC:44:F       | 2:4E:1F:8B       | 1  | 69.254.140.31 | Connected |
|                                                             |                           |               |                  |    |               |           |
| LED INDICATION STATUS                                       | <b>W</b> D                |               |                  |    |               |           |
| Power:                                                      | Green lit                 |               | 1                |    |               |           |
| Bluetooth:                                                  | Blue lit                  |               | 1                |    |               |           |
| MEDIA STATUS                                                |                           |               |                  |    |               |           |
| Bluetooth Call Status                                       | Inactive                  |               |                  |    |               |           |
| Bluetooth Audio Stream:                                     | Inactive                  |               |                  |    |               |           |
| SIP1 Call Status:                                           | Inactive                  |               |                  |    |               |           |
| SIP2 Call Status:                                           | Inactive                  |               |                  |    |               |           |
| USB Audio Stream:                                           | Inactive                  |               |                  |    |               |           |
| BLUETOOTH STATUS                                            |                           |               |                  |    |               | ENABLED   |
| Bluetooth Name: BM-CB Vama                                  | aba-6E122D                |               |                  |    |               |           |
| Bluetooth MAC Address: 34:81                                | :F4:6F:12:2D              |               |                  |    |               |           |
| Paired Devices                                              |                           | MAC Address   |                  |    | Status        |           |
|                                                             |                           | in te Address |                  |    |               |           |
|                                                             |                           | No phones ha  | ave been paired. |    |               |           |
|                                                             |                           |               |                  |    |               |           |

#### ① [SYSTEM STATUS]

使您可以查看本装置的基本信息。

#### ② [PERIPHERAL STATUS]

使您可以查看有关外围设备的基本信息及其与本装置的连接状态。

#### **③** [LED INDICATION STATUS]

使您可以查看前指示灯的状态。

#### ④ [MEDIA STATUS]

使您可以查看您是否正在通话中或正在播放音乐。

#### **⑤** [BLUETOOTH STATUS]

- 使您可以查看有关本装置的蓝牙的基本信息。
- 使您可以查看已配对智能手机的基本信息和连接状态。

# [SETTINGS]

## [Admin]

| ۲  | ) YAMAH <i>i</i>              | ١                    |                  | RM-CR [           | )evice M     |            | LOGOUT⊑→ |              |           |
|----|-------------------------------|----------------------|------------------|-------------------|--------------|------------|----------|--------------|-----------|
|    |                               |                      | A                | 0                 |              | <b>þ</b> + | ×        | AUTO SETUP 🔇 | SUBMIT    |
| _  | Admin                         | Bluetooth            | Calls            | SETTING<br>Dialer | S<br>Network | Peripheral | Region   | SIP          | Transport |
|    | Admi                          | n                    |                  |                   |              |            |          |              |           |
| 1  | PASSW(                        | ORD SETTINGS         | js               |                   |              |            |          |              |           |
| l  | Device Ma                     | anager Account       |                  |                   |              |            |          |              |           |
| 2  | SECURI                        | TY SETTINGS          |                  |                   |              |            |          |              |           |
| L. | 🔽 Ena                         | ble call history i   |                  |                   |              |            |          |              |           |
| l  | 🔽 Ena                         | ble SCP remote cor   | ntrol access (i) |                   |              |            |          |              |           |
| 3  | DEPLOY                        | MENT SERVER          | SETTINGS         |                   |              |            |          |              |           |
| L. | 🔽 Ena                         | ble deployment ser   | ver (i)          |                   |              |            |          |              |           |
|    | 🔲 Ena                         | ble automatic serve  | er discovery (i) |                   |              |            |          |              |           |
|    | Provisioni                    | ng interval (minutes | i) ( <i>i</i> )  |                   |              |            |          |              |           |
|    | •                             |                      |                  |                   | 1440         |            |          |              |           |
|    | Primary s<br>This field is re | erver<br>equired.    |                  |                   |              | Û          |          |              |           |
| l  | Secondar                      | y server             |                  |                   |              | 1          |          |              |           |

#### ① [PASSWORD SETTINGS]

使您可以检查 / 更改用于登录 RM-CR Device Manager 的密码。

#### ② [SECURITY SETTINGS]

使您可以选择是否保留通话历史记录。

#### **③** [DEPLOYMENT SERVER SETTINGS]

- 使您可以选择是否使用部署服务器。如果使用服务器,请选择是自动检测还是手动配置。
- 使您可以检查 / 调整服务器预配置间隔。

| 4 | SYSLOG SERVER SETTINGS                                 |  |
|---|--------------------------------------------------------|--|
| _ | Enable Syslog (i)                                      |  |
|   | Server address<br>0.0.0.0                              |  |
|   | Port number<br>514                                     |  |
| 5 | SNMP SETTINGS                                          |  |
| _ | Enable SNMP (i)                                        |  |
|   | Server address                                         |  |
|   | Read-only community<br>public                          |  |
|   | Device location                                        |  |
|   | Contact name                                           |  |
| 6 | LED INDICATION SETTINGS                                |  |
|   | Brightness<br>High •                                   |  |
| - | LED mute indicator color while system is not in a call |  |
|   | White -                                                |  |

### **④** [SYSLOG SERVER SETTINGS]

您可以选择是否使用 Syslog 服务器。

#### **⑤** [SNMP SETTINGS]

使您可以选择是否使用 SNMP。

#### **(6)** [LED INDICATION SETTINGS]

- 使您可以查看 / 调整指示灯的亮度。
- 允许您在没有呼叫时检查 / 更改指示灯的颜色。选择以下其中一项: 白色、绿色、无颜色。

#### [Bluetooth]

| YAMAHA RM-CR Device Manager              |                       |                     |            |              |     |           |  |  |
|------------------------------------------|-----------------------|---------------------|------------|--------------|-----|-----------|--|--|
|                                          | A                     | •                   | *          | AUTO SETUP 😫 | >   | SUE       |  |  |
| Admin Bluetooth Calls                    | Dialer                | SETTINGS<br>Network | Peripheral | Region       | SIP | Transport |  |  |
|                                          |                       |                     |            |              |     |           |  |  |
| Bluetooth                                |                       |                     |            |              |     |           |  |  |
| Configure bluetooth settings             |                       |                     |            |              |     |           |  |  |
| DEVICE SETTINGS                          |                       |                     |            |              |     |           |  |  |
| Enable Bluetooth 1                       |                       |                     |            |              |     |           |  |  |
| Device name                              |                       |                     |            |              |     |           |  |  |
| RM-CR Yamaha-6F122D                      |                       |                     |            |              |     |           |  |  |
| Pairing pin                              |                       |                     |            |              |     |           |  |  |
| 0000                                     |                       |                     |            |              |     |           |  |  |
|                                          |                       |                     |            |              |     |           |  |  |
| Pairing and connection timeout (seconds) | <u>60</u>             |                     |            |              |     |           |  |  |
| Pairing and connection timeout (seconds) | 60                    |                     |            |              |     | ENABLED   |  |  |
| Pairing and connection timeout (seconds) | 60                    |                     |            |              | 1   | ENABLED   |  |  |
| Pairing and connection timeout (seconds) | <u>60</u>             |                     |            |              |     | ENABLED   |  |  |
| Pairing and connection timeout (seconds) | 60                    |                     |            |              | I   | ENABLED   |  |  |
| Pairing and connection timeout (seconds) | 60<br>60<br>          | LC Address          |            | Status       | ł   | ENABLED   |  |  |
| Pairing and connection timeout (seconds) | р <u>60</u><br><br>МА | NC Address          |            | Status       | Į   | ENABLEE   |  |  |

#### ① [DEVICE SETTINGS]

- 使您可以选择是否使用蓝牙。
- 使您可以检查 / 更改本装置蓝牙连接的名称和密码。
- 使您可以检查 / 调整本装置保持在配对待机模式下的时长。
- 使您可以选择在蓝牙与智能手机的连接断开时是否取消配对。

#### ② [PAIRING SETTINGS]

- 使您可以单击 [PAIR] 按钮将本装置置于配对待机模式。
- 使您可以通过单击 [UNPAIR ALL DEVICES] 按钮同时取消与所有智能手机的配对。

# [Calls]

| (پ | YAMAHA                 |                       |           | RM-    | CR Devic | e Man | ager       |              |     | LOGOUT <sub>E</sub> → |
|----|------------------------|-----------------------|-----------|--------|----------|-------|------------|--------------|-----|-----------------------|
|    |                        |                       |           | A      | ¢        |       | ×          | AUTO SETUP 🧔 |     | SUBMIT                |
|    | Admin                  | Bluetooth             | Calls     | Dialer | SETTINGS | k     | Peripheral | Region       | SIP | Transport             |
|    |                        |                       |           |        |          |       |            | 5            |     |                       |
|    | Calls                  |                       |           |        |          |       |            |              |     |                       |
|    | Configure calls s      | ettings               |           |        |          |       |            |              |     |                       |
| Ĭ  | DIAL SET TI            | 1165                  |           |        |          |       |            |              |     |                       |
|    | Enable r               | message waiting indi  | cation (i |        |          |       |            |              |     |                       |
|    | Set Do r               | not Disturb (DnD) mod | de i      |        |          |       |            |              |     |                       |
|    | Enable a               | auto-answer i         |           |        |          |       |            |              |     |                       |
|    | Ring tone type         | 9                     |           |        |          |       |            |              |     |                       |
|    | Ring 1                 |                       |           |        | • 1      |       |            |              |     |                       |
|    | Ping tone volu         | me(x0.01db)           |           |        |          |       |            |              |     |                       |
|    | hing tone fold         |                       |           |        |          |       |            |              |     |                       |
|    |                        |                       | •         | -240   | 0        |       |            |              |     |                       |
|    | Voicemail nun          | nber                  |           |        | 0        |       |            |              |     |                       |
|    |                        |                       |           |        |          |       |            |              |     |                       |
|    | Maximum call           | duration              |           |        | 1.0      |       |            |              |     |                       |
|    | 0                      |                       |           |        |          |       |            |              |     |                       |
|    | Dial alan              |                       |           |        | 1.6      |       |            |              |     |                       |
|    | Diar plan              |                       |           |        |          |       |            |              |     |                       |
|    |                        |                       |           |        |          |       |            |              |     | $ \longrightarrow $   |
| Ű  | FORWARDI               | NG SETTINGS           |           |        |          |       |            |              |     |                       |
|    | Always                 | forward (i)           |           |        |          |       |            |              |     |                       |
|    | -                      |                       |           |        |          |       |            |              |     |                       |
|    | This field is required | d.                    |           |        |          |       |            |              |     |                       |
|    | Forward                | on busy (1)           |           |        |          |       |            |              |     |                       |
| -  |                        |                       |           |        |          |       |            |              |     |                       |
|    | Forward numb           | d.                    |           |        |          |       |            |              |     |                       |
|    | Forward                | I on no answer (i)    |           |        |          |       |            |              |     |                       |
|    |                        | -                     |           |        |          |       |            |              |     |                       |
|    | Forward numb           | ber                   |           |        |          |       |            |              |     |                       |
| -  | This field is require  | a.                    |           |        |          |       |            |              |     |                       |
|    | Delay on no ar         | nswer (i)             |           |        |          |       |            |              |     |                       |
|    | 0                      | •                     |           | 10     |          |       |            |              |     |                       |
| L  |                        |                       |           |        |          |       |            |              |     |                       |

#### ① [DIAL SETTINGS]

- 使您可以选择是否启用 MWI。
- 使您可以将本装置设置为呼叫拒绝模式。
- 使您可以将本装置设置为自动应答模式。
- 使您可以选择铃声。还使您可以调整铃声音量。
- 使您可以指定用于查收语音邮件的号码。
- 使您可以指定 SIP 呼叫的最大时长。
- 使您可以指定拨号方案。

#### ② [FORWARDING SETTINGS]

使您可以指定如何转接来电和转接号码。

# [Dialer]

| ۲ | YAMAHA                                                                                                    | MAHA RM-CR Device Manager LOGOUT |       |                    |                |                         |        |            |           |  |  |  |
|---|----------------------------------------------------------------------------------------------------|----------------------------------|-------|--------------------|----------------|-------------------------|--------|------------|-----------|--|--|--|
|   |                                                                                                    |                                  | A     | 0                  |                | -                       | ×      | AUTO SETUP | SUBMIT    |  |  |  |
| _ | Admin                                                                                                    | Bluetooth                        | Calls | SETTING<br>Dialer  | GS<br>Network  | Peripheral              | Region | SIP        | Transport |  |  |  |
| Ĩ | Dialer<br>Configure dia                                                                                                    | ler settings<br>ENCE SETTIN(     | GS    |                    |                |                         |        |            |           |  |  |  |
|   | CONFERENCE SETTINGS  Enable auto-join  NOTE: Enable auto-join. By default, a user operation is required to bridge calls (USB, Bluetooth and SIP1/2). In the case of using USB and/or BT only, or with no controller, using the ON setting is recommended. |                                  |       |                    |                |                         |        |            |           |  |  |  |
|   |                                                                                                    |                                  | RM-CP | Device Manager © Y | amaha Corporat | on 2021. All rights res | erved. |            |           |  |  |  |

# ① [CONFERENCE SETTINGS]

使您可以选择用户是否可以在不执行任何特殊操作的情况下加入通话。

## [Network]

| YAMAHA RM-CR Device Manager LOGOUT |                      |                |                   |                |                |                      |                      |           |  |
|------------------------------------|----------------------|----------------|-------------------|----------------|----------------|----------------------|----------------------|-----------|--|
|                                    |                      | A              | ø                 | :              | нļн            | ×                    | AUTO SETUP 🔇         | SUBMIT    |  |
|                                    |                      |                | SETTIN            | IGS            |                |                      |                      |           |  |
| Admin                              | Bluetooth            | Calls          | Dialer            | Network        | Peripheral     | Region               | SIP                  | Transport |  |
| Matu                               | orle                 |                |                   |                |                |                      |                      |           |  |
| Netw                               | OIK                  |                |                   |                |                |                      |                      |           |  |
| IP ADD                             | RESS SETTINGS        | 2              |                   |                |                |                      |                      |           |  |
| 11 11001                           |                      |                |                   |                |                |                      |                      |           |  |
| Cor                                | porate Network       | O Device Ne    | twork including D | ante/PoE       | O Front Pan    | el USB Network       |                      |           |  |
| 🖌 En                               | able DHCP (i)        |                |                   |                |                |                      |                      |           |  |
| IP Addres                          | ss                   |                |                   |                |                |                      |                      |           |  |
| 192,168.                           | 100.1                |                |                   |                | 1              |                      |                      |           |  |
|                                    |                      |                |                   |                |                |                      |                      |           |  |
| Subnet n<br>255.255.3              | nask<br>255.0        |                |                   |                |                |                      |                      |           |  |
|                                    |                      |                |                   |                |                |                      |                      |           |  |
| Default g                          | ateway               |                |                   |                | _              |                      |                      |           |  |
| 0.0.0.0                            |                      |                |                   |                | 1              |                      |                      |           |  |
| Primary                            | DNIC                 |                |                   |                |                |                      |                      |           |  |
| 0.0.0.0                            | 2143                 |                |                   |                | 1              |                      |                      |           |  |
|                                    |                      |                |                   |                |                |                      |                      |           |  |
| Seconda                            | ry DNS               |                |                   |                |                |                      |                      |           |  |
|                                    |                      |                |                   |                |                |                      |                      |           |  |
| ETHER                              | NET SWITCH SE        | TTINGS         |                   |                |                |                      |                      |           |  |
|                                    |                      |                |                   |                |                |                      |                      |           |  |
| Mode                               |                      |                |                   |                |                |                      |                      |           |  |
| Separated                          |                      |                |                   |                |                |                      |                      |           |  |
| NOTE: Et                           | hernet switch mode   | In Separated n | node, the etherne | t ports for Co | porate Network | and the Dante/PoE po | ort are isolated. In | Switched  |  |
| mode, all                          | ports are internally | connected.     |                   |                |                |                      |                      |           |  |

# ① [IP ADDRESS SETTINGS]

- 使您可以指定本装置使用的网络。
- 使您可以选择是否使用 DHCP。

#### ② [ETHERNET SWITCH SETTINGS]

使您可以选择是(在内部)分隔还是在本装置的后面板上集成网络端口和 Dante/PoE 端口。

| Mode                          |    |
|-------------------------------|----|
| ramana Hostname using Unit ID |    |
| UnitID                        |    |
| 1                             | 50 |
| Hostname                      | _  |
| Y001-Yamaha-RM-CR-202813      |    |

# ③ [HOSTNAME SETTINGS]

使您可以选择是自动还是手动指定本装置的主机名。

#### [Peripheral]

| *  | YAMAH     | A                  |                | RM-0       | CR Devic      | e Manag   | ger         |             | LOGOUT       |
|----|-----------|--------------------|----------------|------------|---------------|-----------|-------------|-------------|--------------|
|    |           |                    |                | •          | C<br>Settings | + +       | < A         | UTO SETUP ወ | SUBMI        |
|    | Admin     | Bluetooth          | Calls          | Dialer     | Netwo         | rk Periph | neral Regio | on SIP      | Transport    |
|    | Devi      | le sur l           |                |            |               |           |             |             |              |
|    | Perip     | oneral             |                |            |               |           |             |             |              |
| 5  | Configure | peripheral setting | js             |            |               |           |             |             |              |
| ľ  | DEVIC     | E SETTINGS         |                |            |               |           |             |             |              |
|    | ✓ Er      | nable Peripheral d | controls (i)   |            |               |           |             |             |              |
|    | M E       | nable automatic l  | Dante audio ro | outing (i) |               |           |             |             |              |
| -  | V Er      | hable microphone   | e group mute   | control (  |               |           |             |             |              |
| 2) | REGIS     | TRATION SET        | TINGS          |            |               |           |             | E           | ENABLED      |
|    | Hostna    | me Y001-Yam        | aha-RM-CR-     | 6F0831     |               |           |             |             |              |
|    | MAC A     | ddress: AC:44:F    | 2:6F:08:31     |            |               |           |             |             |              |
|    | Device    | Network IP Add     | tress: 169.25  | 54.239.11  | 7             |           |             |             |              |
|    | SEAR      | CH                 |                |            |               |           |             |             |              |
|    | Hostn     | ame                |                |            | Model         | IP Addres | s Status    | Registra    | tion Details |
|    | Y001-Ya   | amaha-RM-WAP-      | 8-a29022       | *          | RM-WAP-8      | 169.254.7 | 249 connec  | cted REMO   | VEVIEW       |
|    | Y065-Ya   | maha-VXL1-16P      | -334455        | *          | VXL1-16P      | 169.254.8 | 6.68 connec | cted REMO   | VE           |
|    |           |                    |                |            |               |           |             |             |              |

#### ① [DEVICE SETTINGS]

- 使您可以选择是否将此设备的系统与外围设备的系统链接。
- 使您可以选择是否自动发送 Dante 音频。
- 允许您选择是否启用麦克风的分组静音功能。
   开启后,麦克风可进行分组并按组进行静音。
   禁用后,所有麦克风都会静音。

#### **②** [REGISTRATION SETTINGS]

- 使您可以通过单击 [SEARCH] 按钮来检测外围设备并将其注册为 ADECIA 的组件。使您可以通过单击 [REMOVE] 按钮来取消注册。
- 使您可以通过单击 [VIEW] (查看) 按钮来打开相应外围设备的 Web GUI [Peripheral Detail] (外围设备详情)。

| CIE. I OI INDIO GOC ONLY, CHOOSE ECITION                                                                                                    | all devices                           | S.                                            |                               |                          |                               |
|----------------------------------------------------------------------------------------------------|---------------------------------------|-----------------------------------------------|-------------------------------|--------------------------|-------------------------------|
| Hostname                                                                                                    |                                       | Model                                         | Position                      |                          |                               |
| Y065-Yamaha-VXL1-16P-334455                                                                                                    | *                                     | VXL1-16P                                      | Left                          |                          |                               |
| Y066-Yamaha-VXL1-16P-4E3034                                                                                                    | *                                     | VXL1-16P                                      | Right                         | w.                       |                               |
| MICROPHONE GROUP MUTE SE<br>ficrophones can be grouped to share the<br>pillow to be muted.                                                                        | TTINGS<br>ir mute sta                 | atus. If one mi                               | icrophone cha                 | anges to be muted, other | ENABLE<br>s in the same group |
| MICROPHONE GROUP MUTE SE<br>ficrophones can be grouped to share the<br>billow to be muted.<br>Hostname                                                            | TTINGS                                | atus. If one mi<br>Model                      | crophone cha                  | anges to be muted, other | ENABLE<br>s in the same group |
| MICROPHONE GROUP MUTE SE<br>licrophones can be grouped to share the<br>blow to be muted.<br>Hostname<br>Y001-Yamaha-RM-WAP-8-a29022                               | TTINGS<br>ir mute sta                 | atus. If one mi<br>Model<br>RM-WAP-8          | crophone cha<br>Group<br>VIEW | anges to be muted, other | ENABLE<br>s in the same group |
| MICROPHONE GROUP MUTE SE<br>dicrophones can be grouped to share the<br>billow to be muted.<br>Hostname<br>Y001-Yamaha-RM-WAP-8-a29022<br>Y001-Yamaha-RM-CG-123456 | TTINGS<br>ir mute sta<br>iii mute sta | atus. If one mi<br>Model<br>RM-WAP-8<br>RM-CG | Group                         | anges to be muted, other | ENABLE<br>s in the same group |

#### **③** [SPEAKER POSITIONING SETTINGS]

使您可以根据扬声器的实际安装位置将每个扬声器的 [Position] (位置)设置为 [Left] (左声道)或 [Right] (右声道)。

#### **④** [MICROPHONE GROUP MUTE SETTINGS]

允许您对麦克风进行分组。分组麦克风后,打开 / 关闭其中一个麦克风,就会将一组的麦克风关联在一起。

## [Region]

| () | YAMAHA                |                     |                 | RM-    | CR Devi          | ce Mai | nager      |        |        | LOGOUT⊑∙  |
|----|-----------------------|---------------------|-----------------|--------|------------------|--------|------------|--------|--------|-----------|
|    |                       |                     |                 | A      | 0                | •      | ×          | AUTO S | etup 😋 | SUBMIT    |
|    | Admin                 | Bluetooth           | Calls           | Dialer | SETTINGS<br>Netv | vork   | Peripheral | Region | SIP    | Transport |
|    | Region                |                     |                 |        |                  |        |            |        |        |           |
| 1  | Configure region      | TTINGS              |                 |        |                  |        |            |        |        |           |
|    | Regional call p       | progress tones      |                 |        | • (1)            |        |            |        |        |           |
|    | Time zone<br>0:00 GMT |                     |                 |        | · i              |        |            |        |        |           |
| 2  | TIME SETT             | INGS                |                 |        |                  |        |            |        |        |           |
|    | 🗹 NTP su              | pport i             |                 |        |                  |        |            |        |        |           |
|    | Network time          | server 1            |                 |        | i                |        |            |        |        |           |
|    | Network time          | server 2            |                 |        |                  |        |            |        |        |           |
|    | Network time          | server 3            |                 |        |                  |        |            |        |        |           |
|    | Network time          | server 4            |                 |        | 0                |        |            |        |        |           |
| 3  | DAYLIGHT              | SAVING SETTIN       | GS              |        |                  |        |            |        |        |           |
|    | Enable I              | Daylight Saving Tim | ne adjustment 🧃 |        |                  |        |            |        |        |           |
|    | Daylight Savin        | g Time start time   | 1               | Davi   |                  | Hour   |            |        |        |           |
|    | January               | • First             | ·               | Monday | •                | 00:00  | ې          |        |        |           |
| _  | Daylight Savin        | g Time end time     | D               |        |                  |        |            |        |        |           |
|    | Month                 | Week                |                 | Day    |                  | Hour   |            |        |        |           |
|    | January               | • First             |                 | Monday | •                | 00:00  | •          |        |        |           |

## ① [SYSTEM SETTINGS]

使您可以指定使用本装置的国家或地区。还使您可以指定时区。

#### ② [TIME SETTINGS]

使您可以选择是否使用 NTP。

#### **③** [DAYLIGHT SAVING SETTINGS]

使您可以选择是否在本装置上使用夏令时。

# [SIP]

| () | YAMAH/              | A                        |        | RM-(   | CR Device M | anager     |              |     | LOGOUT⊑∙           |
|----|---------------------|--------------------------|--------|--------|-------------|------------|--------------|-----|--------------------|
|    |                     |                          |        | •      | <b>¢</b> +  | *          | AUTO SETUP 🤹 | 2   | SUBMIT             |
|    | Admin               | Bluetooth                | Calls  | Dialer | Network     | Peripheral | Region       | SIP | Transport          |
|    | Cin                 |                          |        |        |             |            | £2.          |     |                    |
|    | SIP<br>Confiaure si | p settings               |        |        |             |            |              |     |                    |
| 1  | SIP SET             | TINGS                    |        |        |             |            |              |     |                    |
| Т  | En:                 | able SIP i               |        |        |             |            |              |     |                    |
| 0  | DECICT              |                          | 、<br>、 |        |             |            |              |     | $ \longrightarrow$ |
| Ĭ  | REGIST              | KATION SETTING:          |        |        |             |            |              |     |                    |
|    | Registrar           |                          |        |        | <i>i</i>    |            |              |     |                    |
|    | This field is r     | equired.                 |        |        |             |            |              |     |                    |
|    | Backup re           | egister                  |        |        |             |            |              |     |                    |
|    |                     |                          |        |        |             |            |              |     |                    |
|    | VoIP real           | m                        |        |        |             |            |              |     |                    |
|    | -                   |                          |        |        | 1           |            |              |     |                    |
|    | Proxy               |                          |        |        | l.e.        |            |              |     |                    |
|    |                     |                          |        |        | U           |            |              |     |                    |
|    | Use                 | e proxy for registration |        |        |             |            |              |     |                    |
|    | Licorport           |                          |        |        | Le.         |            |              |     |                    |
|    | This field is r     | equired.                 |        |        |             |            |              |     |                    |
|    |                     |                          |        |        |             |            |              |     |                    |
|    | Password            |                          |        |        |             |            |              |     |                    |
|    | Webniedzi           |                          |        |        |             |            |              |     |                    |
|    | User ID             |                          |        |        |             |            |              |     |                    |
|    |                     |                          |        |        |             |            |              |     |                    |
|    | Display n           | ame                      |        |        | 1           |            |              |     |                    |

# ① [SIP SETTINGS]

使您可以选择是否使用 SIP。

## **②** [REGISTRATION SETTINGS]

使您可以注册 SIP 服务器。

| Use SIP session timers                                                                              |        |  |
|----------------------------------------------------------------------------------------------------|--------|--|
| opuonai                                                                                             | . (    |  |
| Session timers expiration                                                                           |        |  |
| 1800                                                                                                |        |  |
| Session timers min expiration                                                                       |        |  |
| 90                                                                                                  |        |  |
| Require reliable SIP provisional response                                                           | 0      |  |
| Enable SIP traversal behind symmetric NA                                                            | AT (1) |  |
| Allow strict routing                                                                                |        |  |
| Minimize SIP message size (1)                                                                       |        |  |
| DTMF signaling method                                                                               |        |  |
| RTP (RFC2833)                                                                                       | · ()   |  |
| Media on-hold method<br>M line only (RFC3264)                                                       | · @    |  |
|                                                                                                    |        |  |
| MEDIA SETTINGS                                                                                      |        |  |
| Audio codec (j)                                                                                     |        |  |
| Enabled                                                                                             |        |  |
| G.722                                                                                               |        |  |
|                                                                                                    |        |  |
| G.711 µ-law (PCMU)                                                                                  |        |  |
| G.711 µ-law (PCMU)<br>G.711 A-law (PCMA)                                                            |        |  |
| G.711 µ-law (PCMU)<br>G.711 A-law (PCMA)<br>G.726                                                   |        |  |
| G.711 µ-law (PCMU)<br>G.711 A-law (PCMA)<br>G.726<br>G.729                                          |        |  |
| G.711 µ-law (PCMU)<br>G.711 A-law (PCMA)<br>G.726<br>G.729<br>Disabled                              |        |  |
| G.711 µ-law (PCMU)<br>G.711 A-law (PCMA)<br>G.726<br>G.729<br>Disabled                              |        |  |
| G.711 µ-law (PCMU)<br>G.711 A-law (PCMA)<br>G.726<br>G.729<br>Disabled<br>Codec ptime override (ms) |        |  |

#### **③** [CONFIGURATION SETTINGS]

使您可以检查 / 更改与 SIP 呼叫相关的设置。

#### **④** [MEDIA SETTINGS]

- 使您可以通过拖放将音频编解码器分类为 [Enabled] 和 [Disabled]。置于 [Enabled] (启用) 框顶部的编解码器具有更高的优先级。
- 使您可以检查 / 调整音频数据包的发送间隔。

## [Transport]

| <b>WYAMAHA</b> |                      |              | RM-CR            | Device I       | Manager    |        |            | LOGOUT⊑→  |  |  |
|----------------|----------------------|--------------|------------------|----------------|------------|--------|------------|-----------|--|--|
|                |                      | A            | 0                | ŧ              | н          | ×      | AUTO SETUP | 🔅 SUBMIT  |  |  |
| Admin          | Bluetooth            | Calls        | SETTIN<br>Dialer | IGS<br>Network | Peripheral | Region | SIP        | Transport |  |  |
| -              |                      |              |                  |                |            |        |            |           |  |  |
| Irans          | port                 |              |                  |                |            |        |            |           |  |  |
| Configure tra  | nsport settings      |              |                  |                |            |        |            |           |  |  |
| 1 PRIORIT      | Y SETTINGS           |              |                  |                |            |        |            |           |  |  |
|                |                      |              |                  |                |            |        |            |           |  |  |
| Enal           | ole QoS 🥡            |              |                  |                |            |        |            |           |  |  |
| 2 TRANSP       | ORT SETTING          | 3            |                  |                |            |        |            |           |  |  |
| Enal           | ole TCP transport    | protocol (i) |                  |                |            |        |            |           |  |  |
| Local port     |                      |              |                  |                |            |        |            |           |  |  |
| (8702)         |                      |              |                  |                |            |        |            |           |  |  |
| Enable SR      | TP                   |              |                  |                |            |        |            |           |  |  |
| Disabled       |                      |              |                  |                | • (i)      |        |            |           |  |  |
|                |                      |              |                  |                |            |        |            |           |  |  |
| RTP port       |                      |              |                  |                |            |        |            |           |  |  |
| 4000           |                      |              |                  |                |            |        |            |           |  |  |
|                |                      |              |                  |                |            |        |            |           |  |  |
| 0.0.070.0      |                      |              |                  |                |            |        |            |           |  |  |
| SIP/RTP I      | <sup>2</sup> address |              |                  |                | (1)        |        |            |           |  |  |

### ① [PRIORITY SETTINGS]

使您可以选择是否为 SIP 启用 QoS。

#### ② [TRANSPORT SETTINGS]

使您可以检查 / 更改与 SIP 网络相关的设置。

| STUN server                                    | 0        |  |
|------------------------------------------------|----------|--|
| Z Enable ICE (i)                               |          |  |
| Enable aggressive ICE nomination (1)           |          |  |
| Disable RTCP in ICE                            |          |  |
| Max allowed ICE host candidates                |          |  |
| 5                                              |          |  |
| Z Enable TURN relay (i)                        |          |  |
| TURN server                                    |          |  |
| This field is required.                        | <i>i</i> |  |
| $\Box$ Use TCP connection to TURN server $(i)$ |          |  |
| TURN username                                  |          |  |
| This field is required.                        |          |  |
| TURN password                                  |          |  |
|                                                |          |  |

# **③** [NAT TRAVERSAL SETTINGS]

使您可以检查 / 更改与 NAT 遍历相关的设置。

# [AUDIO]

# [Input]

| <b>⊛YAMAHA</b>             | RM-C | R Devi | ice Mana      | ger |      |         | LOGOUT⊑∙ |
|----------------------------|------|--------|---------------|-----|------|---------|----------|
|                            | •    | 0      | н <b>і</b> рф | ×   | AUTO | SETUP 🐲 |          |
| Input                      |      | Proce  | AUDIO         |     |      | Output  |          |
| loput                      |      |        |               |     |      |         |          |
| View status of audio input |      |        |               |     |      |         |          |
| 1 AUDIO INPUT STATUS       |      |        |               |     |      |         |          |
| Bluetooth                  |      |        |               |     |      |         |          |
| Ch. Signal                 |      |        |               |     |      |         |          |
| 1(L)                       |      |        |               |     |      |         |          |
| 2(R)                       |      |        |               |     |      |         |          |
|                            |      |        |               |     |      |         |          |
| AUX IN<br>Ch. Signal       |      |        |               |     |      |         |          |
| 1                          |      |        |               |     |      |         |          |
| 2                          |      |        |               |     |      |         |          |
|                            |      |        |               |     |      |         |          |
| SIP<br>Ch. Signal          |      |        |               |     |      |         |          |
| 1                          |      |        |               |     |      |         |          |
| 2                          |      |        |               |     |      |         |          |
|                            |      |        |               |     |      |         |          |
| USB<br>Ch. Signal          |      |        | _             |     |      |         |          |
| 1 0                        |      |        |               |     |      |         |          |
| 2                          |      |        |               |     |      |         |          |
|                            |      |        |               |     |      |         |          |
| MIC IN<br>Ch Signal        | -    | -      | _             | -   | -    |         |          |
|                            |      |        |               |     |      |         |          |
| 2                          |      |        |               |     |      |         |          |
|                            |      |        |               |     |      |         |          |

| h. | Signal | Connected to                | Model |
|----|--------|-----------------------------|-------|
|    | 0      | 01@Y001-Yamaha-RM-CG-800162 | RM-CG |
|    | •      |                             |       |
|    | •      |                             |       |
|    | •      |                             |       |
|    | •      |                             |       |
|    | •      |                             |       |
|    | •      |                             |       |
|    | •      |                             |       |
|    | •      |                             |       |
|    | •      |                             |       |
|    | •      |                             |       |
|    | •      |                             |       |
|    | •      |                             |       |
|    | •      |                             |       |
|    | •      |                             |       |
|    | •      |                             |       |
|    |        |                             |       |

# ① [AUDIO INPUT STATUS]

使您可以检查每种连接方法和每个已连接设备的音频输入状态。

#### [Processing]

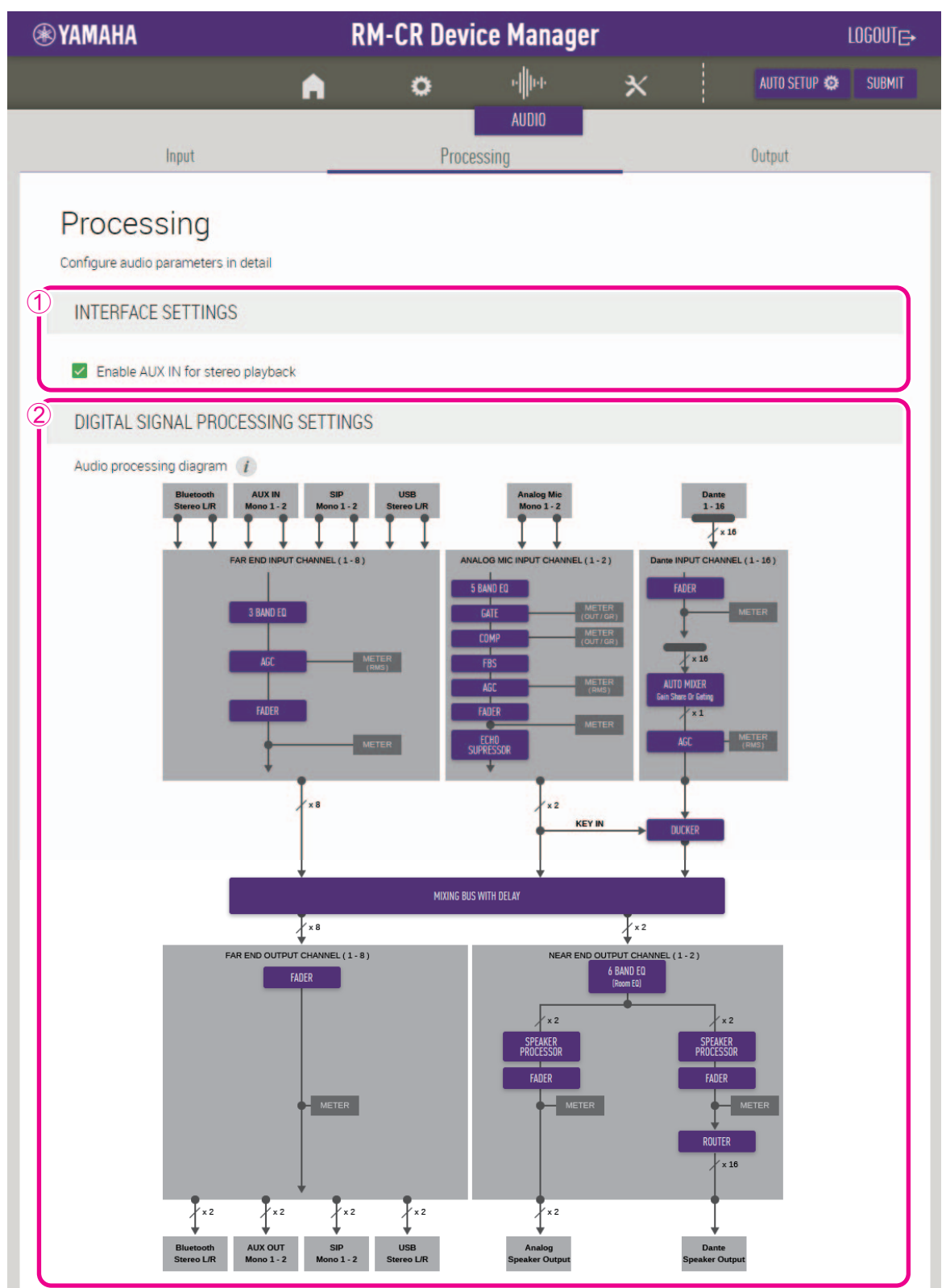

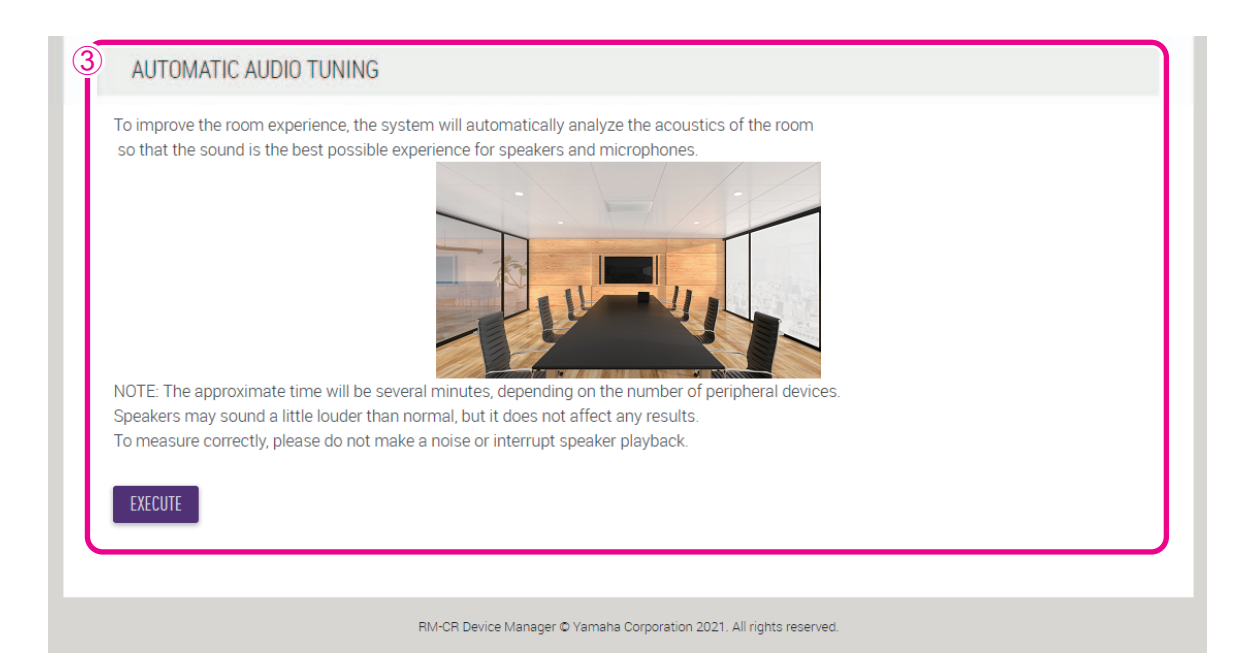

#### ① [INTERFACE SETTINGS]

使您可以选择是否启用本装置后面板上的 AUX 插孔。

#### ② [DIGITAL SIGNAL PROCESSING SETTINGS]

单击 [Audio processing diagram] (音频处理图)中的按钮,即可打开用于检查 / 更改数字信号处理参数的窗口。 **重要事项:** 参数更改会立即反映到设备的声音中。

#### **③** [AUTOMATIC AUDIO TUNING]

使您可以通过单击 [EXECUTE] 按钮执行自动音频调节。

- 重要事项:为了提高精度,请尽可能避免在调音过程中产生噪音。
- **注:** 在调音过程中,扬声器中会发出很大的声音。

# [Output]

| <b>® YAMAHA</b>                                  | RM- | CR Device Mar | ager |              | LOGOUT⊑∙ |
|--------------------------------------------------|-----|---------------|------|--------------|----------|
|                                                  | A   | o Me          | ×    | AUTO SETUP 🔅 |          |
| Input                                            |     | AUDIO         |      | Output       |          |
| Output<br>View status of audio output            |     |               |      |              |          |
| 1 AUDIO OUTPUT STATUS                            |     |               |      |              |          |
| Bluetooth<br>No devices connected.<br>Ch. Signal |     |               |      | _            |          |
| 2(R)                                             |     |               |      |              |          |
| AUX OUT Ch. Signal 1 2                           |     |               |      |              |          |
| SIP<br>Ch. Signal                                |     |               |      |              |          |
| 1 •<br>2 •                                       |     |               |      |              |          |
| US8<br>Ch. Signal                                |     |               |      |              |          |
| 1 • • 2 • •                                      |     |               |      |              |          |
| Analog Speaker Output<br>Ch. Signal              |     |               |      |              |          |
| 1 • • · · · · · · · · · · · · · · · · ·          |     |               |      |              |          |

| Ch. | Signal | Connected to                   | Model    |
|-----|--------|--------------------------------|----------|
|     | •      | 01@Y001-Yamaha-RM-CG-800162    | RM-CG    |
|     | •      | 01@Y065-Yamaha-VXL1-16P        | VXL1-16P |
|     | •      | 01@Y066-Yamaha-VXL1-16P-8048bd | VXL1-16P |
|     | •      |                                |          |
|     | •      |                                |          |
|     | •      |                                |          |
|     | •      |                                |          |
|     | •      |                                |          |
|     | •      |                                |          |
| 0   | •      |                                |          |
| 1   | •      |                                |          |
| 2   | 0      |                                |          |
| 3   | •      |                                |          |
| 4   | •      |                                |          |
| 5   | •      |                                |          |
| 6   | •      |                                |          |

# ① [AUDIO OUTPUT STATUS]

使您可以检查每种连接方法和每个已连接设备的音频输出状态。

# [TOOLS]

## [Update]

| © YAMAHA                        |       | R               | M-CR Devic          | e Manager           |                       |              | LOGOUT |
|---------------------------------|-------|-----------------|---------------------|---------------------|-----------------------|--------------|--------|
|                                 |       | •               | 0                   | н <mark>р</mark> ин | ×                     | AUTO SETUP 😅 |        |
|                                 |       |                 |                     |                     | TOOLS                 |              |        |
| Update                          |       |                 | Lontacts            | Configuratio        | N                     | Logs         |        |
| l la data                       |       |                 |                     |                     |                       |              |        |
| Update                          |       |                 |                     |                     |                       |              |        |
| Update firmware of RM-CR, perip | heral | devices.        |                     |                     |                       |              |        |
| DEVICE STATUS                   |       |                 |                     |                     |                       |              |        |
|                                 |       |                 |                     |                     |                       |              |        |
| Hostname:                       |       | Y001-Yamaha     | -RM-CR-202813 🛞     |                     |                       |              |        |
| Model:                          |       | RM-CR           |                     |                     |                       |              |        |
| IP Address( Main / Dante ):     |       | 10.130.63.43    | / 10.130.63.206     |                     |                       |              |        |
| Version( Main / Dante ):        |       | V1.1.0 / 4.02.0 | 04.02               |                     |                       |              |        |
| Opdatability:                   |       | неаду           |                     |                     |                       |              |        |
| Hostname                        |       | Model           | IP Address(Main /   | ′ Dante)            | Version(Main / Dante) | Updatability |        |
| Y001-Yamaha-RM-CG-3             | *     | RM-CG           | 10.130.63.68 / 10.1 | 30.63.29            | V1.1.0 / 4.02.02.03   | Ready        | _      |
| Y065                            | *     | VXL1-16P        | 10.130.63.53 / 10.1 | 30.63.54            | V1.1.0 / 4.02.02.03   | Ready        | _      |
| Y066                            | *     | VXL1-16P        | 10.130.63.55 / 10.1 | 30.63.56            | V1.1.0 / 4.02.02.03   | Ready        | _      |
|                                 |       |                 |                     |                     |                       |              |        |

#### ① [DEVICE STATUS]

- 使您可以检查本装置的固件和 Dante 版本。当 [Updatability] 下方显示 [Ready] 时,可以更新本装置的固件和 Dante。
- 使您可以检查外围设备的固件和 Dante 版本。当 [Updatability] 下方显示 [Connected] 时,可以更新外围设备的固件和 Dante。
   如果需要更新固件,版本号以红色显示。

重要事项: 为了更新 Dante,本装置的 IP 地址的网络部分和 Dante IP 地址的网络部分必须相同。

| own for the RM-CR. For fin | mware update status of peripheral devices, please refer to the above device status section or the log files. |
|----------------------------|----------------------------------------------------------------------------------------------------|
|                            | Drag and drop or click here to select a file                                                                 |
| schedule an update later   | for 00 • : 00 •                                                                                              |
| EXECUTE                    |                                                                                                    |

#### ② [FIRMWARE UPDATE]

• 通过将更新文件拖放到框中,然后单击 [EXECUTE] 按钮,即可全部或单独更新固件和 Dante。 可从 Yamaha 网站下载最新固件的文件。

#### Yamaha 网站

美国和加拿大: https://uc.yamaha.com/support/ 其他国家/地区: https://download.yamaha.com/

• 使您可以指定在指定的时长后自动执行更新。

#### [Contacts]

| <b>⊛</b> ¥/ | амана                                                                                                    | R                                                | M-CR Devi                                         | ce Manage                  | r                 | 4            | LOGOUT <sub>⊑→</sub> |
|-------------|----------------------------------------------------------------------------------------------------|--------------------------------------------------|---------------------------------------------------|----------------------------|-------------------|--------------|----------------------|
|             |                                                                                                    | A                                                | 0                                                 | ч <b>į</b> рь              | ×                 | AUTO SETUP 🔅 |                      |
|             | Update                                                                                                    | Co                                               | ontacts                                           | Configuratio               | TOOLS             | Logs         |                      |
| C           | Contacts<br>anage contacts for Dialer                                                                                                    |                                                  |                                                   |                            |                   |              |                      |
| 1           | EXPORT CONTACTS                                                                                                    |                                                  |                                                   |                            |                   |              |                      |
|             | Export saved contacts to a CSV file.<br>The exported file can be imported to<br>To update edited contacts, use the i<br>NOTE: To delete contacts, move to (<br>EXPORT | o other device<br>mport functic<br>Configuration | s or applications, on below.<br>page and reset co | or it can be used to e     | dit contact detai | ils.         |                      |
| 2           | IMPORT CONTACTS                                                                                                    |                                                  |                                                   |                            |                   |              |                      |
|             |                                                                                                    |                                                  | Drag and drop or clic                             | k here to select a file    |                   |              |                      |
|             | IMPORT                                                                                                    |                                                  |                                                   |                            |                   |              |                      |
|             |                                                                                                    | RM-CR Device                                     | e Manager © Yamaha C                              | orporation 2021. All right | s reserved.       |              |                      |

#### ① [EXPORT CONTACTS]

使您可以通过单击 [EXPORT] 按钮来导出存储在本装置上的 SIP 呼叫联系人信息。

### ② [IMPORT CONTACTS]

使您可以通过将联系人文件拖放到框中,然后单击 [IMPORT] 按钮,即可将 SIP 呼叫联系人导入到本装置中。

**注:** 通过编辑在①中导出的联系人文件即可创建要导入的联系人文件。

#### [Configuration]

| <b>⊛YA</b>    | амана                                                                                                    | RM-CR                                            | Device Mana                                               | ger                 | LOGOUT                              | <b>G</b> ≁ |
|---------------|----------------------------------------------------------------------------------------------------|--------------------------------------------------|-----------------------------------------------------------|---------------------|-------------------------------------|------------|
|               |                                                                                                    | A (                                              | <b>&gt;</b> -∳⊷                                           | ×                   | AUTO SETUP 😅                        |            |
|               | Update                                                                                                    | Contacts                                         | Config                                                    | TOOLS<br>uration    | Logs                                |            |
| С<br>Ма<br>NO | Configuration<br>anage settings by configuration file<br>DTE: For peripheral devices, please ref                  | er to their each details                         |                                                           |                     |                                     |            |
| 1             | EXPORT CONFIGURATION<br>Export device configuration to an XI<br>This will export all settings except to<br>EXPORT | VIL file.<br>ne system password a                | nd the SIP password.                                      |                     |                                     |            |
| 2             | IMPORT CONFIGURATION<br>NOTE: This import section allows for i<br>be shown for the RM-CR. For result of           | mporting configuratio<br>peripheral devices, ple | n to the RM-CR as well as<br>ease refer to the log files. | connected peripher. | al devices. Import result will only |            |
|               |                                                                                                    | Drag and                                         | drop or click here to select a f                          | ile                 |                                     |            |
|               | IMPORT                                                                                                    |                                                  |                                                           |                     |                                     | J          |

#### ① [EXPORT CONFIGURATION]

您可以单击 [EXPORT] (导出) 按钮,导出本装置的设置。

#### **②** [IMPORT CONFIGURATION]

通过将设置文件拖放到框中,然后单击 [IMPORT] 按钮,即可将设置导入到本装置中。

**注:** 通过编辑在①中导出的设置文件即可创建要导入的设置文件。

| RESET DEFAULTS         |  |  |
|------------------------|--|--|
| O Restore ALL defaults |  |  |
| O Network settings     |  |  |
| O Call history         |  |  |
| O Contacts             |  |  |
| RESET                  |  |  |
|                        |  |  |
|                        |  |  |

#### ③ [RESET DEFAULTS]

使您可以通过单击 [RESET] 按钮来复位本装置的设置。

**重要事项:** 在执行此操作之前,请务必检查要复位的内容。

# [Logs]

| ⊛ YAMAHA                                                                             |                       | RM-C              | R Devi         | ce Mana          | ager              |      |              | LOGOUT⊑+ |
|--------------------------------------------------------------------------------------|-----------------------|-------------------|----------------|------------------|-------------------|------|--------------|----------|
|                                                                                      |                       | A                 | 0              | +                | ×                 |      | AUTO SETUP 😂 |          |
|                                                                                      | Update                | Contac            | ts             | Config           | uration           |      | Logs         |          |
| LOGS<br>Download logs of devices<br>1 DOWNLOAD LOGS<br>Download syslogs. Error and f | ault logs are indicat | ed by LED.        |                |                  |                   |      |              |          |
|                                                                                      | R                     | M-CR Device Manag | ger © Yamaha C | orporation 2020. | All rights reserv | /ed. |              |          |

# ① [DOWNLOAD LOGS]

使您可以通过单击 [DOWNLOAD] 按钮来下载日志。

**注:** 一定要阅读以下页面上的警报日志列表,以获取有关所显示的警报日志的说明和推荐的解决方案。

# 警报日志列表

| 显示                                                                                 | 描述                          | 该做什么                                                                              |
|------------------------------------------------------------------------------------|-----------------------------|-----------------------------------------------------------------------------------|
| important mic CH* broken                                                           | 重要的麦克风 CH* 损坏。              | 请联系您的 Yamaha 经销商。                                                                 |
| Bluetooth hardware error                                                           | 蓝牙没有正常工作。                   | 关闭电源,然后等待至少六秒钟后再打开电源。<br>如果这样不能解决问题,请联系您的 Yamaha 经<br>销商。                         |
| Dante hardware error                                                               | Dante 未正确启动。                | 关闭电源,然后等待至少六秒钟后再打开电源。<br>如果这样不能解决问题,请初始化内存。如果这<br>样仍然不能解决问题,请联系您的 Yamaha 经销<br>商。 |
| Firmware update failed,<br>because of *                                            | 固件更新失败。                     | 在 Web GUI 的固件更新页面上检查固件文件。                                                         |
| Firmware update failed,<br>because of internal error                               |                             | 关闭电源,然后等待至少六秒钟后再打开电源。如果这样不能解决问题,请联系您的 Yamaha 经销商。                                 |
| SIP internal error                                                                 | SIP 中发生内部错误。                | 关闭电源,然后等待至少六秒钟后再打开电源。<br>如果这样不能解决问题,请初始化内存。如果这                                    |
|                                                                                    | SIP 发生了内部错误。                | 样仍然不能解决问题,请联系您的 Yamaha 经销商。                                                       |
| USB audio hardware error                                                           | USB 音频出现问题。                 | 关闭电源,然后等待至少六秒钟后再打开电源。<br>如果这样不能解决问题,请初始化内存。如果这<br>样仍然不能解决问题,请联系您的 Yamaha 经销<br>商。 |
| Web UI internal failure                                                            | Web GUI 中发生内部故障。            | 关闭电源,然后等待至少六秒钟后再打开电源。<br>如果这样不能解决问题,请初始化设置。如果这<br>样仍然不能解决问题,请联系您的 Yamaha 经销<br>商。 |
| failed to start audio proc                                                         | 设备音频未正确启动。                  | 关闭电源,然后等待至少六秒钟后再打开电源。<br>如果这样不能解决问题,请初始化内存。如果这                                    |
| System error                                                                       | 设备未正确启动。                    | 样仍然不能解决问题,请联系您的 Yamaha 经销商。                                                       |
| Power unstable                                                                     | 设备未正常供电。                    | 连接到兼容 PoE+ 的交换机。如果这样不能解决问题,请关闭电源,然后等待至少六秒钟后再打开。如果这样仍然不能解决问题,请联系您的<br>Yamaha 经销商。  |
| Syslog setting error                                                               | 无法更新系统日志传输服务器。              | 关闭电源,然后等待至少六秒钟后再打开电源。<br>如果这样不能解决问题,请初始化设置。                                       |
| logging error                                                                      | 无法重新启动日志记录。                 |                                                                                   |
| Automatic audio tuning failed,<br>because of internal error.                       | 由于发生内部错误,自动音频调节失败。          | 关闭电源,然后等待至少六秒钟后再打开电源。<br>请再试一次。如果这样不能解决问题,请联系您<br>的 Yamaha 经销商。                   |
| Automatic audio tuning failed,<br>because of speaker output too<br>low.            | 因为扬声器输出太低,自动音频调节失败。         | 检查扬声器的连接和设置。                                                                      |
| Automatic audio tuning failed,<br>because of speaker output<br>undetected.         | 因为系统无法检测到扬声器的音频输出,自动音频调节失败。 |                                                                                   |
| Automatic audio tuning failed,<br>because of measurement<br>environment too noisy. | 因为测量环境太嘈杂,自动音频调节失败。         | 执行期间请勿发出任何声音。                                                                     |

| 显示                                                                                                    | 描述                                     | 该做什么                                                                                                    |
|----------------------------------------------------------------------------------------------------|----------------------------------------|----------------------------------------------------------------------------------------------------|
| Automatic audio tuning failed,<br>because of audio input from<br>peripheral Dante mic<br>undetected.    | 由于系统无法检测到 Dante 麦克风的音频输入,<br>自动音频调节失败。 | 在"Audio Input"页面上检查音频输入。                                                                                     |
| Automatic audio tuning failed,<br>because of no peripheral Dante<br>mic registered.                     | 由于未注册外围设备 Dante 麦克风,自动音频调<br>节失败。      | 请注册至少一个外围设备 Dante 麦克风。                                                                                       |
| Automatic audio tuning failed,<br>because of peripheral network<br>disconnection.                       | 由于外围设备网络断开连接,自动音频调节失<br>败。             | 检查网络设置和连接。                                                                                                   |
| Dante started in fail safe<br>mode                                                                      | Dante 以故障安全模式启动。                       | 使用 Audinate 的固件更新工具执行故障安全恢复。                                                                                 |
| Unable to configure Dante,<br>because the Dante device is<br>locked.                                    | 由于设备已锁定,Dante 目前只能使用控制设置。              | 使用 Dante Controller 解除设备锁定或检查<br>Dante Domain Manager 设置。                                                    |
| Resume data lost                                                                                        | 内置存储器中保存的设置已丢失。                        | 初始化内存。如果这样不能解决问题,请联系您的 Yamaha 经销商。                                                                           |
| Saving setting data failed                                                                              | 设备未正确启动。                               | 关闭电源,然后等待至少六秒钟后再打开电源。<br>如果这样不能解决问题,请初始化内存。如果问<br>题仍然存在,请与您的 Yamaha 经销商联系。                                   |
| CPU temperature too high                                                                                | CPU 温度过高。                              | 关闭电源,让 CPU 冷却下来。重新打开电源。如<br>果温度仍然过高,请检查安装环境,以及检查是<br>否有灰尘或异物堵塞冷却风扇,如有必要,清洁<br>风扇。                            |
| Fan hardware error                                                                                      | 风扇转速出现硬件错误。                            | 检查是否可能有灰尘或异物堵塞了冷却风扇,如<br>有必要,清洁风扇。如果这样不能解决问题,请<br>关闭电源,然后等待至少六秒钟后再打开电源。<br>如果这样仍然不能解决问题,请联系您的<br>Yamaha 经销商。 |
| Too many devices on the network                                                                         | 网络上连接了太多设备。                            | 减少连接到网络的设备数量。                                                                                                |
| Configuration import failed,<br>because of file download<br>failure (*)                                 | 由于文件下载失败,配置导入失败。                       | 检查网络、服务器地址设置、服务器上是否存在<br>配置文件。                                                                               |
| Configuration import failed,<br>because of file format error<br>(*)                                     | 由于文件格式错误,配置导入失败。                       | 检查配置文件的内容和格式。                                                                                                |
| Configuration import transfer<br>failed, because of wrong<br>filename or peripheral<br>disconnected (*) | 由于文件名错误或外围设备断开连接,配置导入<br>传输失败。         | 检查外围设备的文件名和连接状态。                                                                                             |
| Configuration import failed,<br>because the system is busy (*)                                          | 由于系统忙,配置导入失败。                          | 检查设备状态,然后再试一次。 如果仍然无法<br>使用,请更新固件或复位所有设置。                                                                    |
| Configuration import failed,<br>because of internal error (*)                                           | 由于内部错误, 配置导入失败。                        | 再试一次。如果仍然无法使用,请更新固件或重<br>置所有设置。                                                                              |
| Schedule data lost                                                                                      | 内置存储器中保存的计划数据已丢失。                      | 如果这种情况经常发生,请联系您的 Yamaha 经<br>销商。                                                                             |
| Peripheral communication<br>error                                                                       | 在网络中找不到系统内的某个外围设备。                     | 接通系统中所有外围设备的电源,并确保它们已<br>正确连接到网络。                                                                            |
| SIP unavailable, because of server registration error                                                   | 由于服务器注册失败, SIP 当前不可用。                  | 检查 SIP 和网络设置。                                                                                                |
| SIP server registration failed (code: *)                                                                | SIP 服务器注册失败。                           | 检查错误代码和设置。                                                                                                   |

| 显示                                       | 描述                      | 该做什么                                                                       |
|------------------------------------------|-------------------------|----------------------------------------------------------------------------|
| SIP internal error                       | 发生 SIP 内部错误。            | 请确认 RM-CR 的 SIP 配置没有问题。                                                    |
| Factory reset failed                     | 出厂重置失败。                 | _                                                                          |
| * reset failed                           | 部分复位失败。                 |                                                                            |
| Web UI login failure by *                | (IP 地址)发生 Web GUI 登录失败。 | 检查密码。                                                                      |
| Scheduling event failed,<br>because of * | 调度事件失败。                 | 检查调度事件的数量。                                                                 |
| Bluetooth hardware restarted             | 蓝牙没有正常工作,已重新启动。         | 如果这种情况经常发生,请联系您的 Yamaha 经<br>销商。                                           |
| Audio processing restarted               | 音频处理出现故障, 然后重新启动。       |                                                                            |
| SNMP error                               | SNMP 操作未能启动。            | 关闭设备,然后等待至少六秒钟后再打开电源。<br>如果这样不能解决问题,请初始化内存。如果问<br>题仍然存在,请与您的 Yamaha 经销商联系。 |

# 主要规格

# 一般规格

| 尺寸      |      | 215 毫米 (宽) × 264 毫米 (深) × 44 毫米 (高)                                   |  |  |  |  |  |
|---------|------|-----------------------------------------------------------------------|--|--|--|--|--|
| 重量      |      | 1.6 kg                                                                |  |  |  |  |  |
| 电源      |      | PoE+ (IEEE802.3at, LLDP), DC 48 V                                     |  |  |  |  |  |
| 最大功耗    |      | 15.0 W                                                                |  |  |  |  |  |
| 泪曲      | 工作   | 0 °C - 40 °C                                                          |  |  |  |  |  |
| 温度      | 存放环境 | -20 °C - 60 °C                                                        |  |  |  |  |  |
| 旧中      | 工作   | 30% - 90%(非冷凝)                                                        |  |  |  |  |  |
| 心心交     | 存放环境 | 20% - 90%(非冷凝)                                                        |  |  |  |  |  |
| 指示灯     |      | <ul> <li>电源</li> <li>状态</li> <li>蓝牙</li> <li>网络端口指示灯 (3 个)</li> </ul> |  |  |  |  |  |
| 随附物品    |      | 安装说明书, 检修面板 (帯螺钉), USB 缆线 (A-B 型)、USB 缆线 (A-micro B 型)、<br>橡胶脚垫 (4 个) |  |  |  |  |  |
| 单独出售的物品 |      | 安装配件: RM-MTL<br>安装配件: RM-MRK                                          |  |  |  |  |  |

# 音频规格

| 频率响应 |       |         | 20 Hz - 20 kHz                                                                                                    |  |  |  |  |  |
|------|-------|---------|----------------------------------------------------------------------------------------------------|--|--|--|--|--|
| 采样速率 |       |         | 48 kHz                                                                                                    |  |  |  |  |  |
| 位深   |       |         | 24 位                                                                                                    |  |  |  |  |  |
| 延迟   | 延迟    |         | 8 [ms] (Dante 输入到 USB 输出,包括信号处理)                                                                                                    |  |  |  |  |  |
|      | Dant  | e       | 16 输入 × 16 输出                                                                                                    |  |  |  |  |  |
|      | USB   |         | USB2.0 B 型, 音频类 1.0<br>输入: 2ch, 输出: 2ch(48 kHz)                                                                                                    |  |  |  |  |  |
|      | 麦克    | 风输入     | XLR 平衡, 输入 2ch                                                                                                    |  |  |  |  |  |
|      | AUX   |         | RCA 非平衡 (线路电平),<br>输入: 2ch, 输出: 2ch                                                                                                    |  |  |  |  |  |
|      | 扬声器输出 |         | RCA 非平衡 (线路电平),<br>输出: 2ch                                                                                                    |  |  |  |  |  |
| 音频接口 | 蓝牙    |         | 版本 4.2<br>支持的协议: HFP (1.6), A2DP, AVRCP (1.6)<br>支持的编码解码器: CVSD, SBC, mSBC<br>无线输出: 2 类<br>最大通信距离:<br>10 米 (无障碍物)<br>无线频率 (工作频率):<br>2,402 - 2,480 MHz<br>最大输出功率 (EIRP): 4.0 dBm (2.5 mW) |  |  |  |  |  |
|      |       | 呼叫处理    | 拨号、接听、保持、恢复、转发、<br>请勿打扰、呼叫 ID、语音邮件通知 (已配置开关)                                                                                                    |  |  |  |  |  |
|      | SIP   | 呼叫桥接    | 支持桥接 SIP、USB、BT 和 AUX 呼叫。加入,拆分,保持,恢复,5+1 线路:最多 2 个 SIP 呼叫,1 个 USB 呼叫,1 个蓝牙呼叫,1 个 AUX 呼叫以及用户呼叫                                                                                             |  |  |  |  |  |
|      |       | 编码解码器   | G.711, G.722HD, G.729ab, G.726                                                                                                    |  |  |  |  |  |
|      |       | 支持 DTMF | RTP 事件, SIP 带内, SIP 信息包                                                                                                    |  |  |  |  |  |
|      |       | 安全      | SRTP 支持 (RFC 1889)、IETF SIP 支持 (RFC 3261 和配套 RFC)                                                                                                    |  |  |  |  |  |

# 网络规格

| [Dante/PoE] 端口 | 支持 Dante Audio/Dante 控制、远程控制、WebUI、PoE+<br>缆线要求: CAT5e 或更高规格,STP |  |  |  |
|----------------|------------------------------------------------------------------|--|--|--|
| 网络端口           | 企业网络、远程控制、SIP、WebUI<br>缆线要求: CAT5e 或更高规格, STP                    |  |  |  |
| [SETUP] 端口     | USB2.0 micro, 网络类, WebUI, 固定 IP<br>缆线要求: USB 缆线(A-micro B 类型)    |  |  |  |

# 输入/输出特性

| 输入端子           | 实际负载阻抗 | 用于标称       | 输入电平    |            |               |
|----------------|--------|------------|---------|------------|---------------|
|                |        |            | 额定      | 最大值<br>传输前 | 接头            |
| MIC 输入<br>1, 2 | 2.2 kΩ | 50 - 600 Ω | -46 dBu | -26 dBu    | XLR-3-31 (平衡) |
| AUX 输入<br>左,右  | 20 kΩ  | 1 kΩ       | -14 dBV | +6 dBV     | RCA PIN       |

| 输出端子          | 实际源阻抗 | 用于标称  | 输出电平    |            |         |
|---------------|-------|-------|---------|------------|---------|
|               |       |       | 额定      | 最大值<br>传输前 | 接头      |
| AUX 输出<br>左,右 | 1 kΩ  | 10 kΩ | -14 dBV | +6 dBV     | RCA PIN |
| SP 输出<br>左,右  | 1 kΩ  | 10 kΩ | -14 dBV | +6 dBV     | RCA PIN |